Indian Health Service

Division of Diabetes Treatment and Prevention

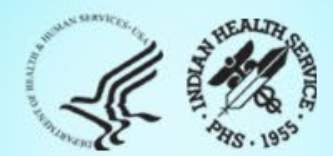

### IHS Diabetes Care and Outcomes Audit Audit 2024 Reports 2/27/2024

# **Today's Audit Topics**

- 1. What are they and how to get them
- 2. Changes for 2024
- 3. Reading reports, including how statistics are calculated
- 4. Reviewing reports and graphs for potential data issues

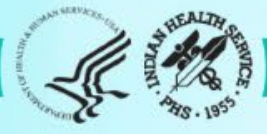

## **Diabetes Audit Team**

Carmen Hardin, MSN Director, DDTP

Lori Butcher RPMS Developer

Renee Chase, RN Federal Lead DMS RPMS

Lani Desaulniers, MD Clinical Consultant

Jermaine Gonzales WebAudit Developer

Nancy Haugen, MSN ADC Representative Great Plains Area

Melanie Knight SDPI Program Coordinator Sarah Murray, MPH, PMP DDTP Project Manager

Meera Narayanan, RD, CDE Director, Diabetes Surveillance Alaska Area

Tracy Nelson, MSN ADC Representative Portland Area

Lisa Nielsen DMS Project Manager

Angela Pinto-Yazzie DMS Software Deployment/Tester

Kelly Samuelson IT Quality Analyst, Senior Karen Sheff, MS Biostatistician

Skip Squires DMS Technical Lead

Dorinda Wiley-Bradley, RN Diabetes Audit Consultant

Mark Williams Visual DMS Developer

Area Diabetes Consultants and Support Staff

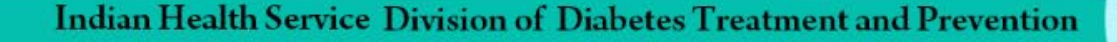

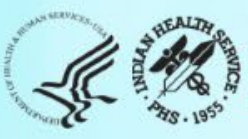

## Abbreviations

- ADC = Area Diabetes Consultant
- AI/AN = American Indian/Alaska Native
- Audit = IHS Diabetes Care and Outcomes Audit
- **BP =** Best Practice = SDPI Diabetes Best Practice
- **DDTP =** IHS Division of Diabetes Treatment and Prevention
- DMS = RPMS Diabetes Management System
- **GPRA =** Government Performance and Results Act
- **EMR =** Electronic Medical Record (RPMS or other)
- I/T/U = IHS, Tribal, and Urban
- **RKM =** Required Key Measure
- RPMS = IHS Resource and Patient Management System
- **SDPI =** Special Diabetes Program for Indians
- SOS = SDPI Outcomes System

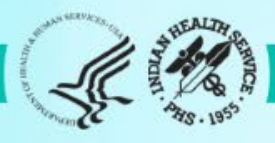

# **Audit Report Basics**

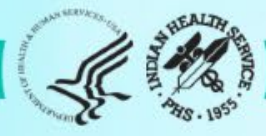

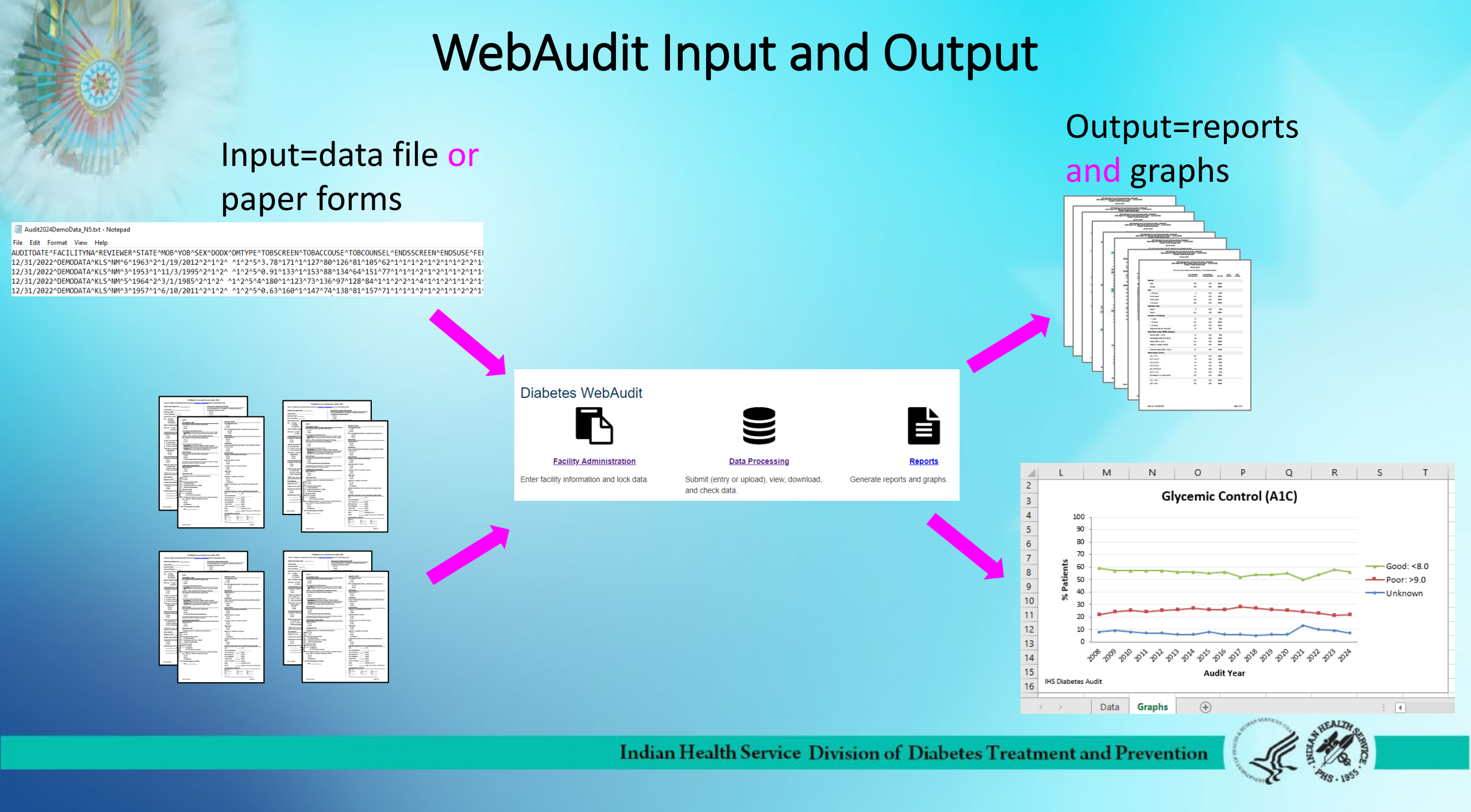

## What are Audit Reports (capital R)

- The Audit Report (capital R) provides a basic summary of the data elements in the Audit for *each* year.
- Results are presented as the number and percent of patients who 'meet' each report item. For example, 63% of Audited patients have blood pressure <130/<80.</li>
- Audit Reports can be obtained from the WebAudit or RPMS/DMS and possibly other EMR systems.
  - Results should be the same IF run on the same patients and at the same date and time. Exception: minor differences due to rounding.
  - IHS and Area results are provided on the WebAudit version, once all data are final.

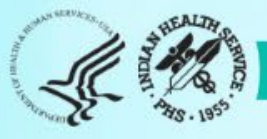

## Other Audit reports (lowercase R)

- Other Audit summary reports (lowercase r) for each year are available via the WebAudit and/or RPMS:
  - SDPI Key Measures: WebAudit and RPMS
  - Means: WebAudit only
- Graphs of Audit results over time for selected measures are available via the WebAudit only.
  - Trends Graphs
  - Means Graphs

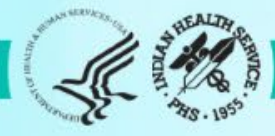

## How to get Audit reports

### **1.** If you *do* have access to the WebAudit and/or RPMS:

- a. WebAudit: <a href="https://www.ihs.gov/diabetes/audit/">https://www.ihs.gov/diabetes/audit/</a>
- b. RPMS: <u>https://www.ihs.gov/diabetes/audit/audit-rpms-dms-information/</u>

### 2. If you do not have WebAudit or RPMS access:

- a. Request from your facility
- b. Contact your Area Diabetes Consultant

**NOTE:** WebAudit access is limited to individuals who participate in conducting Audits OR as determined by facility staff. RPMS/DMS access is determined by facility staff.

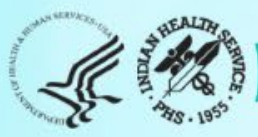

### Audit Report - WebAudit

#### IHS Diabetes Care and Outcomes Audit - WebAudit DRAFT Audit Report for 2024 (Audit Period 01/01/2023 - 12/31/2023) Facility: Test02 Sample Data

#### Annual Audit

75 charts were audited from 150 patients determined to be eligible by Test02 Sample Data. Unless otherwise specified, time period for each item is the 12-month Audit Period.

|                             | # of Patients<br>(Numerator) | # Considered<br>(Denominator) | Percent | Area<br>Percent | IHS<br>Percent |
|-----------------------------|------------------------------|-------------------------------|---------|-----------------|----------------|
| Birth Sex                   |                              |                               |         |                 |                |
| Male                        | 47                           | 75                            | 63%     |                 |                |
| Female                      | 28                           | 75                            | 37%     |                 |                |
| Unknown                     | 0                            | 75                            | 0%      |                 |                |
| Age                         |                              |                               |         |                 |                |
| < 20 years                  | 1                            | 75                            | 1%      |                 |                |
| 20-44 years                 | 20                           | 75                            | 27%     |                 |                |
| 45-64 years                 | 32                           | 75                            | 43%     |                 |                |
| ≥ 65 years                  | 22                           | 75                            | 29%     |                 |                |
| Diabetes Type               |                              |                               |         |                 |                |
| Type 1                      | 5                            | 75                            | 7%      |                 |                |
| Type 2                      | 70                           | 75                            | 93%     |                 |                |
| Duration of Diabetes        |                              |                               |         |                 |                |
| < 1 year                    | 2                            | 75                            | 3%      |                 |                |
| < 10 years                  | 48                           | 75                            | 64%     |                 |                |
| ≥ 10 years                  | 13                           | 75                            | 17%     |                 |                |
| Diagnosis date not recorded | 14                           | 75                            | 19%     |                 |                |

Indian Health Service Division of Diabetes Treatment and Prevention

First several items from page 1 of 8

## Audit Report – RPMS/DMS

| LAB                                        | Oct 30                                                                                                    | ), 2023                                                                                                 |                                                | Page 1        |
|--------------------------------------------|----------------------------------------------------------------------------------------------------|----------------------------------------------------------------------------------------------------|------------------------------------------------|---------------|
| I<br>Audit R<br>Unless otherwise<br>Period | HS Diabetes Care and Outo<br>eport for 2024 (Audit Per<br>Facility: 2021 DEMO<br>Annual<br>620 patients of<br>specified, time period f | comes Audit - RP<br>riod 01/01/2012 (<br>D HOSPITAL (INST)<br>Audit<br>were audited<br>for each item is | MS Audit<br>to 12/31/2012<br>)<br>the 12-month | 2)<br>n Audit |
|                                            |                                                                                                    | # of<br>Patients<br>(Numerator)                                                                         | #<br>Considered<br>(Denominato:                | Percent       |
| *** NOTE: 6 Pat<br>date of onset wa        | ients were not included i<br>s after the Audit period                                                                                  | in this report be<br>end date.                                                                          | ecause their                                   |               |
| Birth Sex                                  |                                                                                                    |                                                                                                    |                                                |               |
| Male                                       |                                                                                                    | 242                                                                                                    | 620                                            | 39%           |
| Female                                     |                                                                                                    | 378                                                                                                    | 620                                            | 61%           |
| Unknown                                    |                                                                                                    | 0                                                                                                    | 620                                            | 0%            |
| Age                                        |                                                                                                    |                                                                                                    |                                                |               |
| <20 vears                                  |                                                                                                    | 26                                                                                                    | 62.0                                           | 4%            |
| 20-44 years                                |                                                                                                    | 101                                                                                                    | 620                                            | 16%           |
| 45-64 years                                |                                                                                                    | 280                                                                                                    | 620                                            | 45%           |
| N=65 years                                 |                                                                                                    | 213                                                                                                    | 620                                            | 34%           |
| 2-05 Years                                 |                                                                                                    | 213                                                                                                    | 020                                            | 510           |
| Diabetes Type                              |                                                                                                    |                                                                                                    |                                                |               |
| Type 1                                     |                                                                                                    | 18                                                                                                    | 620                                            | 3%            |
| Type 2                                     |                                                                                                    | 602                                                                                                    | 620                                            | 97%           |

Indian Health Service Division of Diabetes Treatment and Prevention

### First several items

## Audit Report – General Info

- Results are presented as the number and percent of patients who 'meet' each report item.
- Items may be reported for:
  - 1. All patients
  - 2. A subgroup of patients: items reported for subgroups are indicated by keywords "In" or "If" (e.g., In patients aged 40-75). Some are also indented.
  - 3. Both of the above
- Order is not the same as the Audit Form.
- Patients with missing values for an item are counted in the denominator for most items.
- There are some changes to Audit Report every year. Some years these are minor, others more extensive.

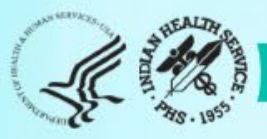

# Audit Report Changes for 2024

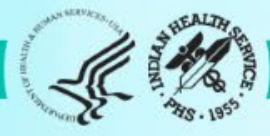

## Audit Report Changes

- When: Audit Report (capital R) changes are made each year for the Annual Audit.
- Why
  - Currency To align with IHS and other national standards and reports, such as, IHS GPRA measures.
  - Consistency To be consistent with other materials from IHS and the Division of Diabetes.
  - 3. Clarity To facilitate understanding of each item on the report.
  - 4. **Completeness** To provide all the necessary information for interpreting the report items.

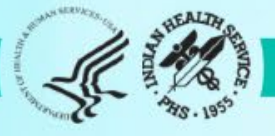

## Audit Report Changes for 2024

- 1. General: Minor changes to wording for some items.
- 2. Specific items: Details on following slides.
  - a. Changes:
    - i. Gender
    - ii. Tobacco/Nicotine Use
    - iii. Blood Pressure
  - b. Added: SDPI RKM items

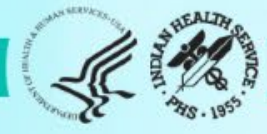

### Gender

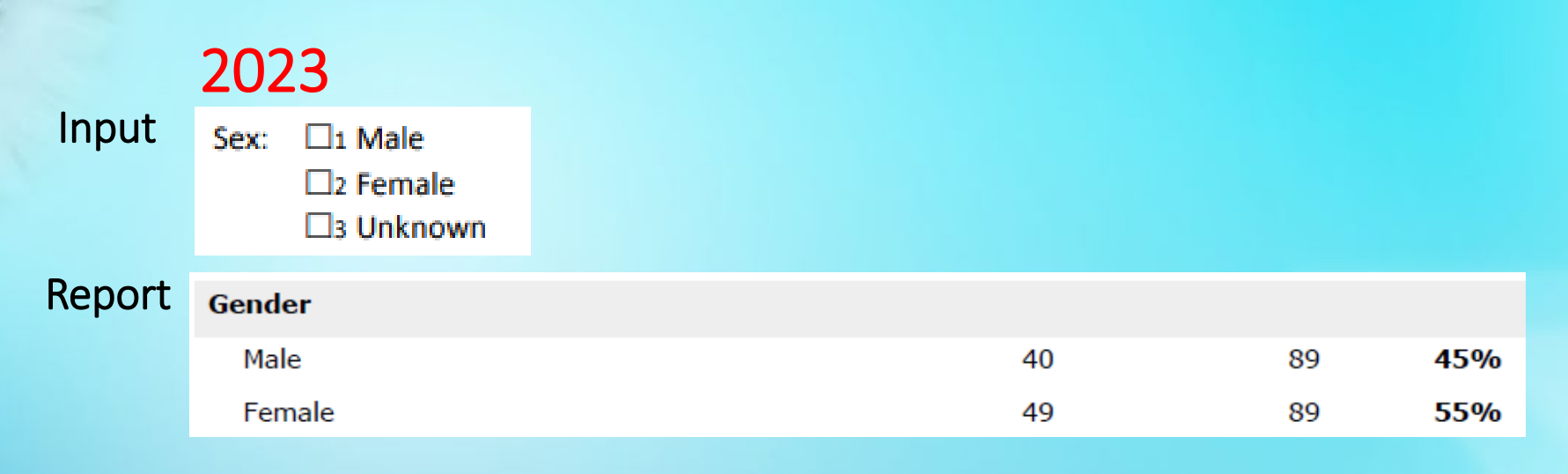

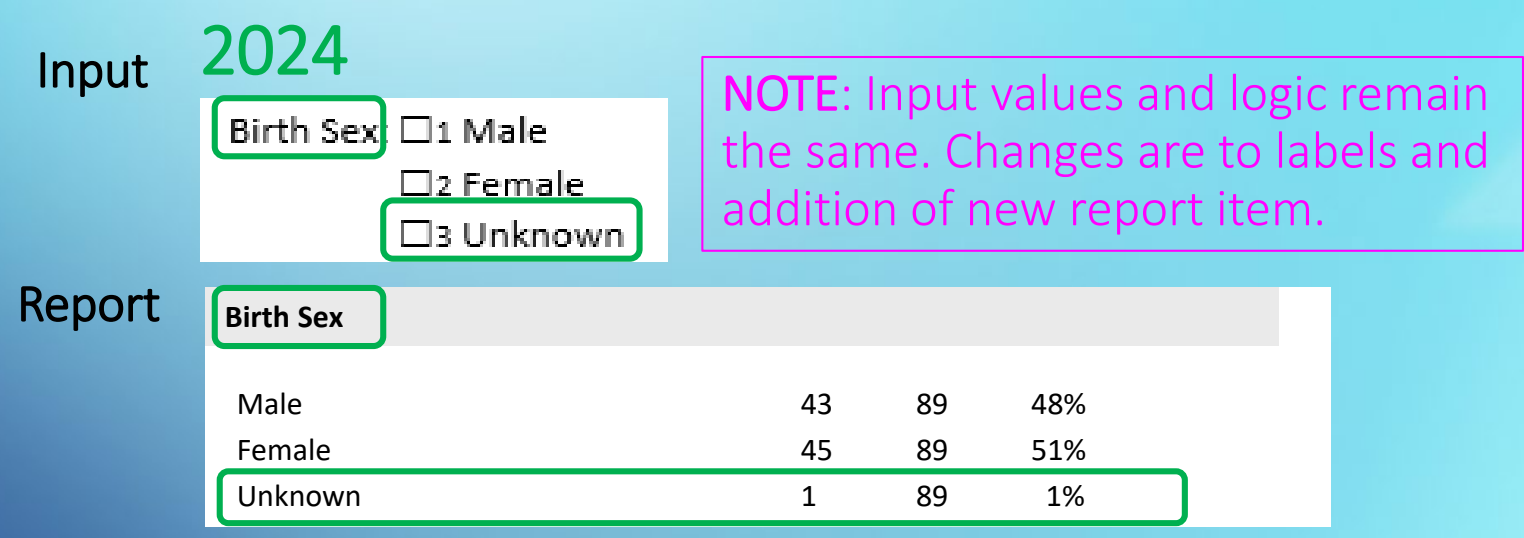

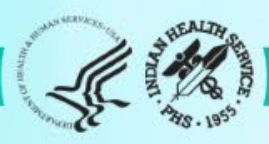

## **Tobacco/Nicotine Use: Input**

2024

### 2023

cigarettes (e-cigarettes or e-cigs), and e-pipes.

| Tobacco/Nicotine Use                                                 | Tobacco/Nicotine Use (during Audit period)                                                                                                    |
|----------------------------------------------------------------------|----------------------------------------------------------------------------------------------------|
| Screened for tobaccouse (during Audit period):                       | Tobacco                                                                                                    |
| □1 Yes                                                               |                                                                                                    |
| 2 No                                                                 | Screened for tobacco use:                                                                                                    |
|                                                                      | L1 Yes                                                                                                    |
| Tobaccouse status (most recent):                                     | □2 No                                                                                                    |
| □1 Current user                                                      |                                                                                                    |
| □ 2 Not a current user                                               |                                                                                                    |
| □ 3 Not documented                                                   |                                                                                                    |
|                                                                      | ✓ Ll₂ No                                                                                                    |
| Tobaccocessation counseling/education received (during               | Tobacco cessation counseling/education received:                                                                                                 |
| Audit period):                                                       |                                                                                                    |
| L1 Yes                                                               |                                                                                                    |
| Ll 2 No                                                              | LI2 NO                                                                                                    |
| Electronic Nicotine Delivery Systems (ENDS)*                         | ► Electronic Nicotine Delivery Systems (ENDS)*                                                                                                   |
| Screened for ENDS use (during Audit period):                         | Screened for ENDS use:                                                                                                    |
| □1 Yes                                                               |                                                                                                    |
|                                                                      |                                                                                                    |
|                                                                      | LI2 NO                                                                                                    |
| ENDS use status (most recent):                                       | ►ENDS user:                                                                                                    |
| □1 Current user                                                      | T1 Yes                                                                                                    |
| □ 2 Not a current user                                               |                                                                                                    |
| □3 Not documented                                                    |                                                                                                    |
| *ENDS include: vapes, vaporizers, vape pens, hookah pens, electronic | *ENDS include: vapes, vaporizers, vape pens, hookah pens, electronic<br>cigarettes (e-cigarettes or e-cigs), and e-pipes which contain nicotine. |

**Timeframe:** Now during Audit period for all (previously use could be prior) Skip pattern: Added for tobacco and ENDS screening

### Tobacco/Nicotine Use: Report

#### 2023

| Fobacco and Nicotine use                               |                       |    |     |
|--------------------------------------------------------|-----------------------|----|-----|
| Fobacco use screening during Audit period              |                       |    |     |
| Screened                                               | 64                    | 89 | 72% |
| Not screened                                           | 25                    | 89 | 28% |
| Tobacco use status (most recent)                       |                       |    |     |
| Current tobacco user                                   | 22                    | 89 | 25% |
| In current users, counseled?                           |                       |    |     |
| Yes                                                    | 11                    | 22 | 50% |
| No                                                     | 11                    | 22 | 50% |
| Not a current tobacco user                             | 67                    | 89 | 75% |
| Tobacco use not documented                             | 0                     | 89 | 0%  |
| Electronic nicotine delivery system (ENDS) use screeni | ng during Audit perio | d  |     |
| Screened                                               | 49                    | 89 | 55% |
| Not screened                                           | 40                    | 89 | 45% |
| ENDS use status most recent                            |                       |    |     |
| Current ENDS user                                      | 0                     | 89 | 0%  |
| Not a current ENDS user                                | 63                    | 89 | 71% |
| ENDS use not documented                                | 26                    | 89 | 29% |
|                                                        |                       |    |     |
| Current user of both tobacco and ENDS                  | 0                     | 89 | 0%  |
| Current user of tobacco and/or ENDS                    | 22                    | 89 | 25% |

#### 2024

| Tobacco and Nicotine Use                                      |     |     |              |  |
|---------------------------------------------------------------|-----|-----|--------------|--|
| Tobacco use                                                   |     |     |              |  |
| Screened                                                      | 524 | 578 | 91%          |  |
| If screened, user                                             | 93  | 524 | 1 <b>8</b> % |  |
| If user, counseled                                            | 85  | 93  | 91%          |  |
| Electronic nicotine delivery system (ENDS) use                |     |     |              |  |
| Screened                                                      | 331 | 578 | 57%          |  |
| If screened, user                                             | 1   | 331 | 0%           |  |
| User of both tobacco and ENDS*                                | 1   | 330 | 0%           |  |
| User of tobacco and/or ENDS*                                  | 52  | 330 | 16%          |  |
| *Excludes patients not screened for both tobacco and ENDS use |     |     |              |  |

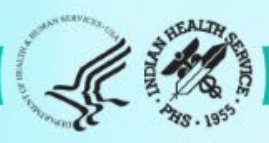

### Blood pressure categories: report only

| Blood pressure (last 3 during Audit period): |
|----------------------------------------------|
| / mmHg                                       |
| /mmHg                                        |
| /mmHg                                        |

**NOTE**: Input remains the same – up to three values per patient. See Instructions and Data File Specifications for details.

### **Report Changes**

Blood Pressure (BP) - Based on one value or mean of two or three values

| 2023                     | 2024                     |
|--------------------------|--------------------------|
| <140/<90                 | <130/<80                 |
|                          | 130/80 - <140/<90        |
| 140/90 - <160/<100       | 140/90 - <160/<100       |
| 160/100 or higher        | 160/100 or higher        |
| BP category undetermined | BP category undetermined |
|                          |                          |

140/<90

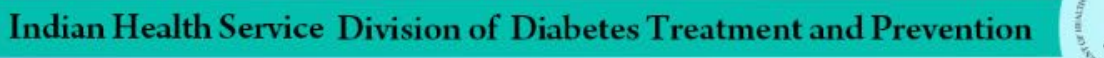

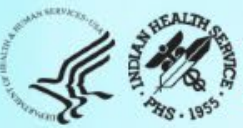

## Blood pressure changes: other report sections

#### Hypertension

| Diagnosed ever                                                         | Add new item: |    |
|------------------------------------------------------------------------|---------------|----|
| Diagnosed hypertension and mean BP<br><140/<90 J                       | <130/<80      |    |
| Diagnosed hypertension<br>and ACE inhibitor or ARB currently prescribe | ed 52         | 68 |

Chronic Kidney Disease (CKD) (In age ≥ 18 years)

| скр <sup>2</sup>                                                  | Add new item:               |
|-------------------------------------------------------------------|-----------------------------|
| CKD <sup>2</sup> and mean BP <140/<90                             | CKD[2] and mean BP <130/<80 |
| CKD <sup>2</sup> and ACE inhibitor or ARB currently<br>prescribed | 14                          |
| CKD <sup>2</sup> and GLP-1 receptor agonist current prescribed    | tly 4                       |
| CKD <sup>2</sup> and SGLT-2 inhibitor currently pres              | scribed 3                   |

#### **Combined Outcomes Measure**

Patients age ≥40 years meeting ALL of the following criteria: A1C <8.0, Statin currently prescribed\*, and mean BP <140/<90 \*Excludes patients with an allergy, intolerance, or contraindication Replace with: Patients age ≥40 years meeting ALL of the following criteria: A1C <8.0, Statin currently prescribed\*, and mean BP <130/<80

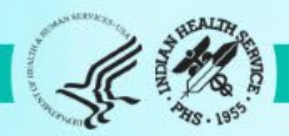

## Blood pressure/tobacco changes: other report sections (1)

#### Cardiovascular Disease (CVD)

| CVD diagnosed ever                                                                                              | 40                                         | 89     | 45%         |
|----------------------------------------------------------------------------------------------------|--------------------------------------------|--------|-------------|
| CVD and mean BP <140/<90   Replace                                                                              | e with: CVD and mean BP <130               | )/<80  | 55%         |
| CVD and not current tobacco user                                                                                | Replace with:<br>CVD and not tobacco user* |        |             |
| CVD and aspirin or other                                                                                        | *Excludes patients not screer              | ed for | tobacco use |
| antiplatelet/anticoagulant therapy<br>currently prescribed                                                      | 26                                         | 40     | 65%         |
| CVD and GLP-1 receptor agonist currently<br>prescribed                                                          | 7                                          | 40     | 18%         |
| CVD and SGLT-2 inhibitor currently prescribe                                                                    | d 4                                        | 40     | 10%         |
| CVD and statin currently prescribed*<br>*Excludes patients with an allergy,<br>intolerance, or contraindication | 24                                         | 38     | 63%         |

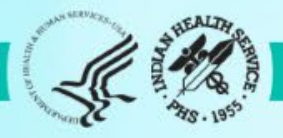

### Blood pressure/tobacco changes: other report sections (2)

#### Diabetes-Related Conditions (In age ≥ 18 years)

| Severely obese (BMI ≥40.0)                                                                  | 14                                                     | 89            | 16%           |                  |
|---------------------------------------------------------------------------------------------|--------------------------------------------------------|---------------|---------------|------------------|
| Hypertension diagnosed ever                                                                 | 68                                                     | 89            | 76%           |                  |
| C <del>urrent tobacco user</del>                                                            | 22                                                     | 90            | 25%           | Delete this item |
| CVD diagnosed ever                                                                          | 40                                                     | 89            | 45%           |                  |
| Retinopathy diagnosed ever                                                                  | 14                                                     | 89            | 16%           |                  |
| Lower extremity amputation ever, any type<br>(e.g., toe, partial foot, above or below knee) | 7                                                      | 89            | 8%            |                  |
| Active depression diagnosis during Audit period                                             | I 3                                                    | 89            | 3%            |                  |
| CKD stage 3-5                                                                               | 10                                                     | 89            | 11%           |                  |
| Number of diabetes-related conditions                                                       | Remove TOBACCO (current t<br>six items in this section | tobacco user) | from calculat | tion for all     |
| Diabetes only                                                                               | 7                                                      | 89            | 8%            |                  |
| Diabetes plus:                                                                              |                                                        |               |               |                  |
| One                                                                                         | 28                                                     | 80            | 310%          |                  |

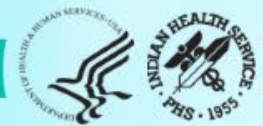

### Added: two new medications

□7 SGLT-2 inhibitor [bexagliflozin (*Brenzavvy*], canagliflozin (*Invokana*), dapagliflozin (*Farxiga*), empagliflozin (*Jardiance*), ertugliflozin (*Steglatro*), sotagliflozin (*Inpefa*)]

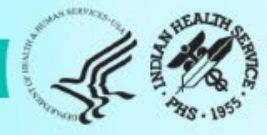

## Added: SDPI RKM items (1)

| Immunizations                                                                                  |                     |                      |
|------------------------------------------------------------------------------------------------|---------------------|----------------------|
| Influenza vaccine during Audit period                                                          | 41                  | 89                   |
| Pneumococcal vaccine (PCV15, PCV20, or<br>PPSV23) - ever                                       | 69                  | 89                   |
| Td/Tdap/DTaP/DT - past 10 years                                                                | 59                  | 89                   |
| Tdap - ever                                                                                    | 76                  | 89                   |
| If not immune, hepatitis B complete series - ever                                              | 47                  | 88                   |
| Immune - Hepatitis B<br>Add new item:Hepatitis B complete series of                            | 1<br>ever or immune | 89<br>to hepatitis B |
| In patients age ≥ 50 years Shingrix/recombinant<br>zoster vaccine (RZV) complete series - ever | 25                  | /0                   |

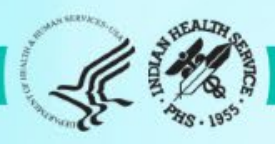

## Added: SDPI RKM items (2)

| Fuberculosis (TB) Status                                          |                                     |     |
|-------------------------------------------------------------------|-------------------------------------|-----|
| TB diagnosis documented ever<br>test result ever                  | r and/or positive 7                 |     |
| If not diagnosed, TB test done blood test)                        | ever (skin test or A8 Add new item: | _   |
| If TB diagnosis documented an<br>result, treatment initiated ever | TB test done ever or TB diagnosed e | ver |

| Hepatitis C (HCV)                                                       |                                            |               |      |
|-------------------------------------------------------------------------|--------------------------------------------|---------------|------|
| Diagnosed HCV ever                                                      | 7                                          | 89            | 8    |
| In patients not diagnosed with HCV and age ≥<br>18 years, screened ever | Add new item:<br>HCV test done ever or HCV | diagnosed eve | er O |

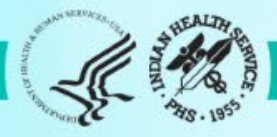

### SDPI RKM Report: Blood Pressure Control RKM

| Blood Pressure (BP) Control                           |                                                                         |
|-------------------------------------------------------|-------------------------------------------------------------------------|
| BP <140/<90 mmHg (one value or mean of 2 or 3 values) | Replace with:<br>BP <130/<80 mn Hg (one value or mean of 2 or 3 values) |
|                                                       |                                                                         |

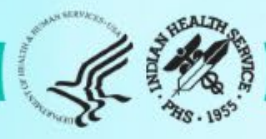

# How to read Audit Reports

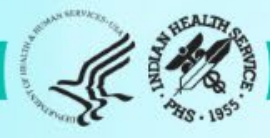

### Audit 2024 Report Header - WebAudit

IHS Diabetes Care and Outcomes Audit - WebAudit DRAFT Audit Report for 2024 (Audit Period 01/01/2023 - 12/31/2023) Facility: Test02 Sample Data

Annual Audit

75 charts were audited from 150 patients determined to be eligible by Test02 Sample Data. Unless otherwise specified, time period for each item is the 12-month Audit Period.

- 2024: Audit "version"
- 01/01/2023-12/31/2023: Audit (time) period for which data are reviewed
- Annual (vs. Interim) Audit
- Number of patients included out of how many eligible

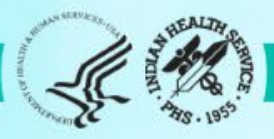

### Example 1: One response – Foot exam

#### Audit Form – page 1

Version: 7/24/2023

| IHS Diabetes Care and Outcomes Audit, 2024                                                                                                    |                                                                                                    |  |  |  |
|----------------------------------------------------------------------------------------------------|----------------------------------------------------------------------------------------------------|--|--|--|
| NOTE: It is highly recommended that you review the <u>Audit 2024 Instructions</u> prior to conducting an Audit.                                                                                                    |                                                                                                    |  |  |  |
| Audit Period Ending Date: 12 / 31 / 2023                                                                                                    | Examinations (during Audit period)                                                                                                    |  |  |  |
| Facility Name:                                                                                                    | Foot (comprehensive or "complete", including evaluation of<br>sensation and vascular status):                                                   |  |  |  |
| Reviewer initials:                                                                                                    | □1 Yes                                                                                                    |  |  |  |
| State of residence:                                                                                                    | D2 NO                                                                                                    |  |  |  |
| Month/Year of Birth:/                                                                                                    | Eye (dilated exam or retinal imaging):                                                                                                    |  |  |  |
| Birth Sex: 🗆 1 Male                                                                                                    |                                                                                                    |  |  |  |
| Eremale                                                                                                    | Destal                                                                                                    |  |  |  |
| Unknown                                                                                                    | Dental.                                                                                                    |  |  |  |
| Date of Diabetes Diagnosis://                                                                                                    | □z No                                                                                                    |  |  |  |
| DM Type: D1 Type 1                                                                                                    | Depression                                                                                                    |  |  |  |
| □z Type 2                                                                                                    | Screened for depression (during Audit period):                                                                                                  |  |  |  |
| Tobacco/Nicotine Use (during Audit period)                                                                                                    |                                                                                                    |  |  |  |
| Tobacco                                                                                                    | Depression on active diagnostic (during Audit period):                                                                                          |  |  |  |
| Screened for tobacco use:                                                                                                    | □1 Yes                                                                                                    |  |  |  |
|                                                                                                    | □z No                                                                                                    |  |  |  |
|                                                                                                    | Education (during Audit period)                                                                                                    |  |  |  |
| Tobacco user:                                                                                                    | Nutrition:                                                                                                    |  |  |  |
|                                                                                                    | Both RD and Other                                                                                                    |  |  |  |
|                                                                                                    |                                                                                                    |  |  |  |
| Tobacco cessation counseling/education received:                                                                                                    | Li4 None                                                                                                    |  |  |  |
|                                                                                                    | Physical activity:                                                                                                    |  |  |  |
| 2110                                                                                                    |                                                                                                    |  |  |  |
| Electronic Nicotine Delivery Systems (ENDS)*                                                                                                    | Other diabetes:                                                                                                    |  |  |  |
| The second second secon | □1 Yes                                                                                                    |  |  |  |
|                                                                                                    | □z No                                                                                                    |  |  |  |
| ENDS user:                                                                                                    | Diabetes Therapy                                                                                                    |  |  |  |
| □1 Yes                                                                                                    | Select all prescribed (as of the end of the Audit period):                                                                                      |  |  |  |
|                                                                                                    | □1 None of the following                                                                                                    |  |  |  |
| *ENDS include: vapes, vaporizers, vape pens, hookah pens, electronic                                                                                                    |                                                                                                    |  |  |  |
| cigarettes (e-cigarettes or e-cigs), and e-pipes which contain nicotine.                                                                                                    | Lis Wettormin (Gucophage, others)                                                                                                    |  |  |  |
| Vital Statistics                                                                                                    | DPP-4 inhibitor (atostistis (Atostist), investistis (Teodiante)                                                                                 |  |  |  |
| Height (last ever): ft in                                                                                                    | saxagliptin (Ongiyaa), sitagliptin (Januvia)]                                                                                                   |  |  |  |
| Weight (last in Audit period): lbs                                                                                                    | Lie GLP-1 receptor agonist (dulaglutide (Trulicity), exensitide (Byetta,<br>Bydureon), liraglutide (Victoza, Saxenda), lixisensitide (Adlyxin), |  |  |  |
| Hypertension (documented diagnosis ever):                                                                                                    | semeglutide (Gzempic, Rybelsus, Wegovy)]                                                                                                    |  |  |  |
| □1 Yes                                                                                                    | dapacificain (Farxiaa), empacificain (Jardiance), etucificain                                                                                   |  |  |  |
|                                                                                                    | (Stegiatro), sotagliflozin (Inpejo])                                                                                                    |  |  |  |
| Blood pressure (last 3 during Audit period):                                                                                                    | Lis Plogittazone (Actor) or rosigittazone (Avondio)                                                                                             |  |  |  |
|                                                                                                    | Les Acarboro (Secondoro)                                                                                                    |  |  |  |
| /mmHg                                                                                                    | The page index provide or nated index remain                                                                                                    |  |  |  |
| / mmHg                                                                                                    | Pramlintide (Symbol                                                                                                    |  |  |  |
|                                                                                                    | 13 Bromocriptine (Cycloset)                                                                                                    |  |  |  |
|                                                                                                    | 14 Colesevelam [Welchol]                                                                                                    |  |  |  |
|                                                                                                    | CONTINUED ON PAGE 2. Be sure to complete both pages for                                                                                         |  |  |  |
|                                                                                                    | all Audited patients.                                                                                                    |  |  |  |

#### Audit Report – page 4

|                                                                                                    | _                                                  |                                                          |                                                     |                             |  |  |  |
|----------------------------------------------------------------------------------------------------|----------------------------------------------------|----------------------------------------------------------|-----------------------------------------------------|-----------------------------|--|--|--|
| HE D blabetes Cara and Outcomes Audit - WebAudit<br>DRAFT Audit Report 2024 (Audit Beriot 03/03/2023 12/31/2023)<br>Facility: rest02 Sample Data3 - 12/31/2023<br>Annual Audit                                                                                                    |                                                    |                                                          |                                                     |                             |  |  |  |
| 75 charts were audited from 150 patients determined to                                                                                                    | he elicible by Te                                  | t02 Samole Dat                                           |                                                     |                             |  |  |  |
| Unless otherwise specified, time period for each iter                                                                                                    | n is the 12-mont                                   | h Audit Period.                                          |                                                     |                             |  |  |  |
|                                                                                                    |                                                    |                                                          |                                                     |                             |  |  |  |
|                                                                                                    | # of Patients<br>(Numerator)                       | # Considered<br>(Denominator)                            | Percent                                             | Area IHS<br>Percent Percent |  |  |  |
| Statin Prescribed (continued)                                                                                                    |                                                    |                                                          |                                                     |                             |  |  |  |
| In patients with diagnosed CVD and/or age 40-75 years                                                                                                    |                                                    |                                                          |                                                     |                             |  |  |  |
| Yes*                                                                                                    | 32                                                 | 58                                                       | 55%                                                 |                             |  |  |  |
| Allergy, intolerance, or contraindication                                                                                                    | 1                                                  | 59                                                       | 2%                                                  |                             |  |  |  |
| *Excludes patients with an allergy, intolerance, or contraindication                                                                                                    |                                                    |                                                          |                                                     |                             |  |  |  |
| Cardiovascular Disease (CVD)                                                                                                    |                                                    |                                                          |                                                     |                             |  |  |  |
| CVD diagnosed ever                                                                                                    | 16                                                 | 75                                                       | 21%                                                 |                             |  |  |  |
| CVD and mean BP <130/<80                                                                                                    | 5                                                  | 16                                                       | 31%                                                 |                             |  |  |  |
| CVD and not current tobacco user*                                                                                                    |                                                    | 15                                                       | 73%                                                 |                             |  |  |  |
| *Excludes patients not screened for tobacco use                                                                                                    |                                                    | 15                                                       | , 3%                                                |                             |  |  |  |
| CVD and aspirin or other antiplatelet/anticoagulant therapy currently<br>prescribed                                                                                                    | 9                                                  | 16                                                       | 56%                                                 |                             |  |  |  |
| CVD and GLP-1 receptor agonist currently prescribed                                                                                                    | 4                                                  | 16                                                       | 25%                                                 |                             |  |  |  |
| CVD and SGLT-2 inhibitor currently prescribed                                                                                                    | 3                                                  | 16                                                       | 19%                                                 |                             |  |  |  |
| CVD and statin currently prescribed*<br>*Excludes patients with an allergy, intolerance, or contraindication                                                                                                    | 13                                                 | 16                                                       | 81%                                                 |                             |  |  |  |
| Retinopathy                                                                                                    |                                                    |                                                          |                                                     |                             |  |  |  |
| Diagnosed ever                                                                                                    | 9                                                  | 75                                                       | 12%                                                 |                             |  |  |  |
| Lower Extremity Amputation                                                                                                    |                                                    |                                                          |                                                     |                             |  |  |  |
| Any type ever (e.g., toe, partial foot, above or below knee)                                                                                                    | 2                                                  | 75                                                       | 3%                                                  | -                           |  |  |  |
|                                                                                                    |                                                    |                                                          |                                                     |                             |  |  |  |
| Frams                                                                                                    |                                                    |                                                          |                                                     |                             |  |  |  |
| Exams Foot exam - comprehensive                                                                                                    | 25                                                 | 75                                                       | 33%                                                 |                             |  |  |  |
| Exams Foot exam - comprehensive tye exam - dilated exam or retinal imaging                                                                                                    | 25<br>30                                           | 75                                                       | 33%                                                 |                             |  |  |  |
| Exams<br>Foot exam - comprehensive<br>Eye exam - dilated exam or recinal imaging<br>Dental exam                                                                                                    | 25<br>30<br>20                                     | 75<br>75<br>75                                           | 33%<br>40%<br>27%                                   |                             |  |  |  |
| Exams<br>Foot exam - comprehensive<br>Eye exam - austed exam o record imaging<br>Dental exam<br>Diabetas-Related Education                                                                                                    | 25<br>30<br>20                                     | 75<br>75<br>75                                           | 33%<br>40%<br>27%                                   |                             |  |  |  |
| Ezams<br>Foot exam - comprehensive<br>Eye exam - cuases exam or recrar imaging<br>Dental exam<br>Diabetee-Rulated Education<br>Nucrition - ty-any provider (RD and/or other)                                                                                                    | 25<br>30<br>20<br>23                               | 75<br>75<br>75<br>75                                     | 33%<br>40%<br>27%<br>31%                            |                             |  |  |  |
| Exams Foot exam - comprehensive Eye exam - comprehensive Detail exam Diabeter Analisted Education Nutrition - by any provider (RD and/or other) Nutrition - by RD                                                                                                    | 25<br>30<br>20<br>23<br>7                          | 75<br>75<br>75<br>75<br>75                               | 33%<br>40%<br>27%<br>31%<br>9%                      |                             |  |  |  |
| Exams Foot exam - comprehensive Ever exam - comprehensive Ever exam - comprehensive Destel exam Diabetes-Related Education Nurtition - by any provider (RD and/or other) Nurtition - by RD Physical activity                                                                           | 25<br>30<br>20<br>23<br>7<br>47                    | 75<br>75<br>75<br>75<br>75<br>75<br>75                   | 33%<br>40%<br>27%<br>31%<br>9%<br>63%               |                             |  |  |  |
| Ezams Foot exam - comprehensive Eye exam - or exprehensive Dental exam Diabeter-Rulated Education Nutrition - by provider (RD and/or other) Nutrition - by RD Physical activity Other diabetes education                                                                               | 25<br>30<br>20<br>23<br>7<br>47<br>23              | 75<br>75<br>75<br>75<br>75<br>75<br>75<br>75<br>75<br>75 | 33%<br>40%<br>27%<br>31%<br>9%<br>63%<br>31%        |                             |  |  |  |
| Exams Foctexan - comprehensive Ever exam - comprehensive Ever exam - comprehensive Dental exam Deated exam Diabetes-Related Education Nutrition - by App provider (RD and/or other) Nutrition - by App Physical activity Other diabetes education                                      | 25<br>30<br>20<br>23<br>7<br>47<br>23<br>23        | 75<br>75<br>75<br>75<br>75<br>75<br>75<br>75<br>75       | 33%<br>40%<br>27%<br>31%<br>63%<br>31%              |                             |  |  |  |
| Exams Foot exam - outgreehensive Ever exam - outgreehensive Ever exam - outgreehensive Ever exam - outgreehensive Diabetes-Related Education Nurtiton - by any provider (RD and/or other) Nurtiton - by RD Physical activity Other diabetes education Any of above                     | 25<br>30<br>20<br>23<br>7<br>47<br>23<br>52        | 75<br>75<br>75<br>75<br>75<br>75<br>75<br>75<br>75       | 33%<br>40%<br>27%<br>31%<br>9%<br>63%<br>31%<br>69% |                             |  |  |  |
| Ezams Foot exam - comprehensive Eye exam - comprehensive Detectal exam or recrar imaging Detectal exam Nutrition - by any provider (RD and/or other) Nutrition - by RD Physical activity Other diabeties education Any of above                                                        | 25<br>30<br>20<br>23<br>7<br>47<br>23<br>52        | 75<br>75<br>75<br>75<br>75<br>75<br>75<br>75             | 33%<br>40%<br>27%<br>31%<br>63%<br>31%<br>69%       |                             |  |  |  |
| Exame<br>Foot exam - dialase exam or recisal imaging<br>See exam - dialase exam or recisal imaging<br>Dental exam<br>Diabetes-Related Education<br>Nutrition - by RD<br>Physical activity<br>Physical activity<br>Other diabetes education                                             | 25<br>30<br>20<br>23<br>7<br>47<br>23<br>52        | 75<br>75<br>75<br>75<br>75<br>75<br>75<br>75<br>75<br>75 | 33%<br>40%<br>27%<br>31%<br>63%<br>31%<br>69%       |                             |  |  |  |
| Exams Foot exam - comprehensive Use Exam - comprehensive Use Exam - comprehensive Deather - Related Education Nutrition - by any provider (RD and/or other) Nutrition - by RD Physical activity Other diabetes education Any of above                                                  | 25<br>30<br>20<br>23<br>7<br>7<br>47<br>23<br>52   | 75<br>75<br>75<br>75<br>75<br>75<br>75<br>75             | 33%<br>40%<br>27%<br>31%<br>63%<br>31%<br>69%       |                             |  |  |  |
| Ezams Foot exam - comprehensive Use exam - comprehensive Use exam - comprehensive Dental exam Diabetes-Rulated Education Nucrition - by RD Physical activity Other diabetes education Any of above                                                                                     | 25<br>30<br>20<br>23<br>7<br>7<br>47<br>23<br>52   | 75<br>75<br>75<br>75<br>75<br>75<br>75<br>75             | 33%<br>40%<br>27%<br>31%<br>63%<br>31%<br>69%       |                             |  |  |  |
| Exams Foot exam - outgreehensive Ever exam - outgreehensive Ever exam - outgreehensive Diabetes-Related Education Nurtition - by any provide (KD and/or other) Nurtition - by RD Physical activity Other diabetes education Any of above                                               | 25<br>30<br>20<br>23<br>7<br>47<br>23<br>23<br>52  | 75<br>75<br>75<br>75<br>75<br>75<br>75<br>75<br>75       | 33%<br>40%<br>27%<br>31%<br>63%<br>31%<br>69%       |                             |  |  |  |
| Ezams Foot exam - comprehensive Eye exam - comprehensive Detate exam or recrain imaging Detates-Raisted Education Nutrition - by any provider (RD and/or other) Nutrition - by RD Physical activity Other diabeties education Any of above                                             | 25<br>30<br>20<br>23<br>7<br>47<br>23<br>52        | 75<br>75<br>75<br>75<br>75<br>75<br>75<br>75<br>75       | 33%<br>40%<br>27%<br>31%<br>63%<br>31%<br>69%       |                             |  |  |  |
| Exame<br>Foot exam - comprehensive<br>Syst exam - comprehensive<br>Event - comprehensive<br>Debates-realest Education<br>Nutrition - by RD<br>Physical activity<br>Other diabetes education<br>- Any of above                                                                          | 25<br>30<br>20<br>23<br>7<br>47<br>23<br>52        | 75<br>75<br>75<br>75<br>75<br>75<br>75<br>75             | 33%<br>40%<br>27%<br>31%<br>63%<br>31%<br>69%       |                             |  |  |  |
| Ezans Foot scam - ousgenehensive Eye scam - ousgenehensive Deabetes-Related Education Nutrition - by any provide (RD and/or other) Nutrition - by RD Physical activity Other diabetes education Any of above                                                                           | 25<br>30<br>20<br>23<br>7<br>47<br>23<br>52        | 75<br>75<br>75<br>75<br>75<br>75<br>75<br>75             | 33%<br>40%<br>27%<br>31%<br>63%<br>31%<br>69%       |                             |  |  |  |
| Ezams Foctean - comprehensive Exercan - comprehensive Dental exam Debate-Related Education Nutrition - by RD Nutrition - by RD Physical activity Other diabetes education Any of above                                                                                                 | 25<br>30<br>20<br>23<br>7<br>47<br>23<br>23<br>52  | 75<br>75<br>75<br>75<br>75<br>75<br>75<br>75             | 33%<br>40%<br>27%<br>31%<br>63%<br>63%<br>69%       |                             |  |  |  |
| Exame Foot exam - comprehensive Ever exam - comprehensive Ever exam - comprehensive Ever exam - comprehensive Diabetee-Related Education Nurtition - by any provide (RD and/or other) Nurtition - by RD Physical activity Other diabetes education Any of above Date nur: 02/12/2024   | 25<br>30<br>20<br>23<br>7<br>7<br>47<br>23<br>52   | 75<br>75<br>75<br>75<br>75<br>75<br>75<br>75<br>75       | 33%<br>40%<br>27%<br>31%<br>63%<br>31%              | Page 4 of 5                 |  |  |  |
| Ezans Foot exam - ousprehensive Eye exam - ousprehensive Eye exam - ousprehensive Diabetes-Ralated Education Nutrition - by any provider (RD and/or other) Nutrition - by any provider (RD and/or other) Physical activity Other diabetes education Any of above Deter run: 02/12/2024 | 25<br>30<br>20<br>23<br>7<br>47<br>7<br>23<br>52   | 75<br>75<br>75<br>75<br>75<br>75<br>75<br>75             | 33%<br>40%<br>27%<br>31%<br>63%<br>63%              | Page 4 of 8                 |  |  |  |
| Exame<br>Foot exam - comprehensive<br>Sep etcam - comprehensive<br>Sep etcam - comprehensive<br>Denter - Balace Education<br>Mutrition - by RD<br>Physical activity<br>Other diabetes education<br>Any of above<br>Deter run: 02/12/2024                                               | 25<br>30<br>23<br>23<br>47<br>23<br>23<br>52<br>52 | 75<br>75<br>75<br>75<br>75<br>75<br>75<br>75<br>75       | 33%<br>40%<br>27%<br>31%<br>63%<br>63%              | Page 4 of 8                 |  |  |  |
| Ezans Foot exam - comprehensive Eye exam - classe exam or retriar imaging Dental exam Disbetes-Related Education Nurthon - by RD Physical activity Other diabetes education Any of above Deter nur: 02/12/2024                                                                         | 25<br>30<br>20<br>7<br>47<br>23<br>52              | 75<br>75<br>75<br>75<br>75<br>75<br>75<br>75             | 33%<br>40%<br>27%<br>31%<br>63%<br>31%<br>69%       | Page 4 of 8                 |  |  |  |

#### Examinations (during Audit period)

Foot (comprehensive or "complete", including evaluation of sensation and vascular status):

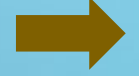

Page 1 of 2

Exams

Foot exam - comprehensive

75 33%

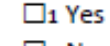

2 No

Indian Health Service Division of Diabetes Treatment and Prevention

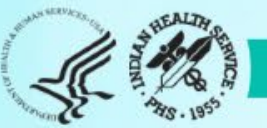

25

## Example 1 continued – Foot exam

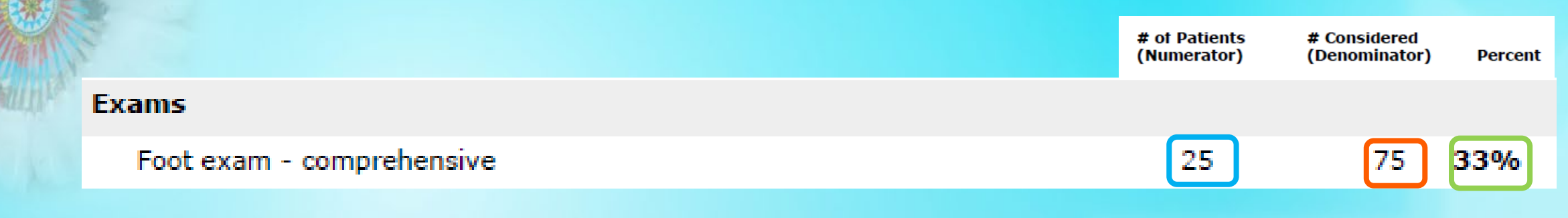

Percent calculation for <u>foot exams</u>:

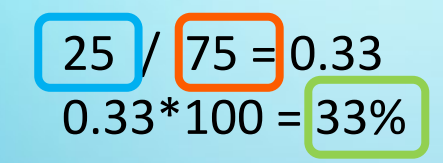

Numerator = 25 = number of patients Audited that had a foot exam Denominator = 75 = number of patients Audited

• All patients either had a foot exam documented or not.

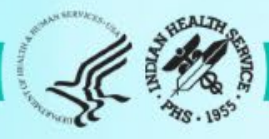

### Example 2: Number put in a category – A1C

### Audit Form – page 2

|         | PAGE 2                                                                                                    |                                                               |   |
|---------|----------------------------------------------------------------------------------------------------|---------------------------------------------------------------|---|
|         | ACE Inhibitor or APB                                                                                                    | Hepatitis C (HCV)                                             |   |
|         | Prescribed (as of the end of the Audit period):                                                                                                    | HCV diagnosed (ever):                                         |   |
|         | □1 Yes                                                                                                    |                                                               |   |
|         | D2 No                                                                                                    | If not diagnosed with HCV, screened at least once (ever):     |   |
|         | Commonly prescribed medications include:                                                                                                    | □ 1 Yes                                                       |   |
|         | ACE inhibitors: benazepni, captopni, enalapni, fosinopni, isinopni, ramipni<br>ARBs: candesartan, irbesartan, iosartan, olmesartan, teimisartan, valsartan | □z No                                                         |   |
|         | Aspirin or Other Antiplatelet/Anticoagulant Therapy                                                                                                    | Retinopathy                                                   |   |
|         | Prescribed (as of the end of the Audit period):                                                                                                    | Diagnosed (ever):                                             |   |
|         | 🗆 1 Yes                                                                                                    | □1 Yes                                                        |   |
|         | 2 No                                                                                                    |                                                               |   |
|         | Commonly prescribed medications include:                                                                                                    | I over extremity (ever) any type (e.g. toe partial foot above |   |
|         | <u>Anticoaruiants,</u> apixaoan (Evquis), obolgatran (Fradaxa), edoxaoan<br>(Savaysa), enoxaparin (Lovenox), rivaroxaban (Xareito), warfarin (Cournadin)   | or below knee):                                               |   |
|         | Antiplatelets: aspirin, aspirin/dipyridamole (Aggranox), cilostazol (Platol),<br>clopidogrel (Plavix), prasugrel (Effient), ticagrelor (Britinta)          | □1 Yes                                                        |   |
|         | Statin Therany                                                                                                    |                                                               |   |
|         | Prescribed (as of the end of the Audit period);                                                                                                    | Immunizations                                                 |   |
|         | Di Yes                                                                                                    |                                                               |   |
|         |                                                                                                    | □2 No                                                         |   |
|         | LI3 Allergy/intolerance/contraindication                                                                                                    | Pneumococcal [PCV15, PCV20, or PPSV23] (ever):                |   |
|         | Commonly prescribed medications include: atorvastatin, fluvastatin, lovastatin,<br>pitavastatin, pravastatin, rosuvastatin, simvastatin                    |                                                               |   |
|         | Cardiovascular Disease (CVD)                                                                                                    | Tri Trian DTaP or DT (in past 10 years):                      |   |
|         | Diagnosed (ever):                                                                                                    | Di Yes                                                        |   |
|         | □1 Yes                                                                                                    |                                                               |   |
|         | D2 No                                                                                                    | Tdap (ever):                                                  |   |
|         | Tuberculosis (TB)                                                                                                    |                                                               |   |
|         | TB diagnosis (latent or active) documented (ever):                                                                                                    | Hepatitis B complete series (ever):                           |   |
|         | Yes                                                                                                    | □1 Yes                                                        |   |
|         |                                                                                                    |                                                               |   |
|         | TB test done (most recent):                                                                                                    | Shingriy/recombinant zoster varcine (PZV) complete series     |   |
|         | 2 Blood test (QFT-GIT, T-SPOT)                                                                                                    | (ever):                                                       |   |
|         | □ 3 No test documented                                                                                                    | D1 Yes                                                        |   |
|         | TB test result:                                                                                                    |                                                               |   |
|         | D1 Positive                                                                                                    | Laboratory Data (most recent result during Audit period)      |   |
|         | Liz Negative     Iz No result documented                                                                                                    | A1C:%                                                         |   |
|         | If TB diagnosed and/or test result positive treatment initiated                                                                                            | A1C Date obtained://                                          |   |
|         | (e.g., isoniazid, rifampin, rifapentine, others):                                                                                                    | HDL Cholesterol: mg/dL                                        |   |
|         | 🗆 1 Yes                                                                                                    | IDI Cholesterol: mg/dl                                        |   |
|         |                                                                                                    | Triglycerides: mg/dL                                          |   |
|         | Lis onknown                                                                                                    | Serum Creatinine:                                             |   |
|         | - In to result degative, test date:                                                                                                    | eGFR:mL/min/1.73 m <sup>2</sup>                               |   |
|         | Date://                                                                                                    | UACR*: mg/g ("Quantitative urine albumin-to-                  |   |
|         |                                                                                                    | creatinine ratio)                                             |   |
|         |                                                                                                    | Local Questions [Optional]                                    |   |
|         |                                                                                                    | Select one:                                                   |   |
|         |                                                                                                    |                                                               |   |
|         |                                                                                                    |                                                               |   |
|         | Version: 7/24/2022                                                                                                    | Text:                                                         |   |
|         | version: //24/2025                                                                                                    | Page 2 or 2                                                   |   |
|         |                                                                                                    |                                                               |   |
|         |                                                                                                    |                                                               |   |
|         |                                                                                                    |                                                               |   |
|         |                                                                                                    |                                                               |   |
|         |                                                                                                    |                                                               |   |
| Laborer | have Date (mark as set as                                                                                                    | المحادية بالمناه ومناسباته والمناه                            |   |
| Labora  | tory Data (most recent re                                                                                                    | esuit during Audit period)                                    |   |
|         |                                                                                                    | ,                                                             | - |
| 44.0    |                                                                                                    |                                                               |   |
| AIC:    | %                                                                                                    | b                                                             |   |
|         |                                                                                                    |                                                               |   |

### Audit Report – page 1

IHS Diabetes Care and Outcomes Audit - WebAudit DRAFT Audit Report for 2024 (Audit Period 01/01/2023 - 12/31/2

|     |                               | Facility: Tes                       | tuz sample Data                |                  |         |         |          |  |
|-----|-------------------------------|-------------------------------------|--------------------------------|------------------|---------|---------|----------|--|
|     | 75 charts v                   | were audited from 150 patients d    | etermined to be elicible by Te | st02 Sample Dat  |         |         |          |  |
|     | Unles                         | is otherwise specified, time period | for each item is the 12-mon    | th Audit Period. |         |         |          |  |
|     |                               |                                     |                                |                  |         |         |          |  |
|     |                               |                                     | a of Bollowice                 |                  |         |         |          |  |
|     |                               |                                     | (Numerator)                    | (Denominator)    | Percent | Percent | Percent  |  |
| Bir | th Sex                        |                                     |                                |                  |         |         |          |  |
|     | Male                          |                                     | 47                             | 75               | 63%     |         |          |  |
|     | Female                        |                                     | 28                             | 75               | 37%     |         |          |  |
|     | Unknown                       |                                     | 0                              | 75               | 0%      |         |          |  |
| Ag  | •                             |                                     |                                |                  |         |         |          |  |
|     | < 20 years                    |                                     | 1                              | 75               | 1%      |         |          |  |
|     | 20-44 years                   |                                     | 20                             | 75               | 27%     |         |          |  |
|     | 45-64 years                   |                                     | 32                             | 75               | 43%     |         |          |  |
|     | ≥ 65 years                    |                                     | 22                             | 75               | 29%     |         |          |  |
| Dia | ibetes Type                   |                                     |                                |                  |         |         |          |  |
|     | Type 1                        |                                     | 5                              | 75               | 7%      |         |          |  |
| _   | Type 2                        |                                     | 70                             | 75               | 93%     |         |          |  |
| Du  | ration of Diabetes            |                                     |                                |                  |         |         |          |  |
|     | < 1 year                      |                                     | 2                              | 75               | 3%      |         |          |  |
|     | < 10 years                    |                                     | 48                             | 75               | 64%     |         |          |  |
|     | ≥ 10 years                    |                                     | 13                             | 75               | 17%     |         |          |  |
| -   | Diagnosis date not recorded   |                                     | 14                             | 75               | 19%     |         |          |  |
| Bo  | dy Mass Index (BMI) Cate      | jory                                |                                |                  |         |         |          |  |
|     | Normal (BMI < 25.0)           |                                     | 9                              | 75               | 12%     |         |          |  |
|     | Overweight (BMI 25.0-29.9)    |                                     | 17                             | 75               | 23%     |         |          |  |
|     | Obese (BMI ≥ 30.0)            |                                     | 40                             | 75               | 53%     |         |          |  |
| _   | Height or weight missing      |                                     | 9                              | 75               | 12%     |         |          |  |
|     | Severely obece (BMI > 40.0)   |                                     | 6                              | 75               | 8%      |         |          |  |
| Blo | ood Sugar Control             |                                     |                                |                  |         |         |          |  |
|     | A1C < 7.0                     |                                     | 28                             | 75               | 37%     |         |          |  |
|     | A1C 7.0-7.9                   |                                     | 14                             | 75               | 19%     |         |          |  |
|     | A1C 8.0-8.9                   |                                     | 8                              | 75               | 11%     |         |          |  |
|     | A1C 9.0-9.9                   |                                     | 7                              | 75               | 9%      |         |          |  |
|     | A1C 10.0-10.9                 |                                     | 1                              | 75               | 1%      |         |          |  |
|     | A1C ≥ 11.0                    |                                     | 4                              | 75               | 5%      |         |          |  |
|     | Not tested or no valid result |                                     | 13                             | 75               | 17%     |         |          |  |
| _   | A1C < 8.0                     |                                     | 47                             | 75               | 56%     | 1       |          |  |
|     | A1C > 9.0                     |                                     | 42                             | 75               | 16%     | 1       |          |  |
|     | rate - PW                     |                                     | 12                             | /5               | 10.70   | 1       |          |  |
| -   |                               |                                     |                                |                  |         |         |          |  |
|     |                               |                                     |                                |                  |         |         |          |  |
|     |                               |                                     |                                |                  |         |         |          |  |
| Dat | te run: 02/12/2024            |                                     |                                |                  |         | Pa      | e 1 of 8 |  |
| _   |                               |                                     |                                |                  |         |         |          |  |
|     |                               |                                     |                                |                  |         |         |          |  |
|     |                               |                                     |                                |                  |         |         |          |  |
|     |                               |                                     |                                |                  |         |         |          |  |
|     |                               |                                     |                                |                  |         |         |          |  |
|     |                               |                                     |                                |                  |         |         |          |  |
| bd  | Sugar Control                 |                                     |                                |                  |         |         |          |  |
| A10 | C < 7.0                       |                                     |                                |                  |         |         |          |  |
| A1( | C 7.0-7.9                     |                                     |                                |                  |         |         |          |  |
|     |                               |                                     |                                |                  |         |         |          |  |
|     |                               |                                     |                                |                  |         |         |          |  |

75 37% 75 19% 11% 75 A1C 8.0-8.9 A1C 9.0-9.9 75 9% A1C 10.0-10.9 75 1% A1C ≥ 11.0 75 **5%** Not tested or no valid result 13 75 17% A1C < 8.0 42 75 **56%** A1C > 9.0 12 75 16%

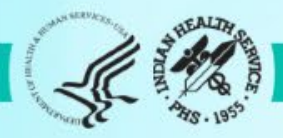

### Example 2 continued – A1C

|                               | (Numerator) | (Denominator) | Percent |
|-------------------------------|-------------|---------------|---------|
| Blood Sugar Control           |             |               |         |
| A1C < 7.0                     | 28          | 75            | 37%     |
| A1C 7.0-7.9                   | 14          | 75            | 19%     |
| A1C 8.0-8.9                   | 8           | 75            | 11%     |
| A1C 9.0-9.9                   | 7           | 75            | 9%      |
| A1C 10.0-10.9                 | 1           | 75            | 1%      |
| $A1C \ge 11.0$                | 4           | 75            | 5%      |
| Not tested or no valid result | 13          | 75            | 17%     |
| A1C < 8.0                     | 42          | 75            | 56%     |
| A1C > 9.0                     | 12          | 75            | 16%     |

• Percent calculation for A1C<7.0:

28 / 75 = 0.37 0.37\*100 = 37%

Numerator = 28 = number of patients Audited with A1C<7.0 Denominator = 75 = number of patients Audited • Notes:

# of Patients

 All patients counted in one main category and can also be in <8.0 or >9.0

# Considered

- Sum of Percent for all main categories = 100%
- Important to individualize A1C goals

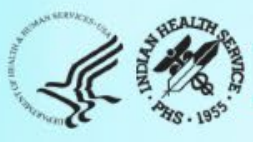

### Example 3: Skip pattern – Tobacco Use

#### Audit Form – page 1

Version

| IHS Diabetes Care                                                        | and Outcomes Audit, 2024                                                                                                    |
|--------------------------------------------------------------------------|----------------------------------------------------------------------------------------------------|
| NOTE: It is highly recommended that you review the <u>Audit 202</u>      | 4 Instructions prior to conducting a                                                                                                    |
| Audit Period Ending Date: <u>12 / 31 / 2023</u>                          | Examinations (during A                                                                                                    |
| Facility Name:                                                           | Foot (comprehensive or<br>sensation and vascular s                                                                                                    |
| Reviewer initials:                                                       |                                                                                                    |
| State of residence:                                                      | Z NO                                                                                                    |
| Month View of Birth:                                                     | Eve (dilated exam or ret                                                                                                    |
| nich con Di Mala                                                         | D1 Yes                                                                                                    |
| Birth Sex: L1 Male                                                       | 2 No                                                                                                    |
|                                                                          | Dental:                                                                                                    |
|                                                                          | 🗆 1 Yes                                                                                                    |
| Date of Diabetes Diagnosis://                                            | □2 NO                                                                                                    |
| DM Type: D1 Type 1                                                       | Depression                                                                                                    |
| Liz Type 2                                                               | Screened for depression                                                                                                    |
| Tobacco/Nicotine Use (during Audit period)                               |                                                                                                    |
| Tobacco                                                                  |                                                                                                    |
| Screened for tobacco use:                                                | The second second secon |
| I Yes                                                                    | 2 NO                                                                                                    |
|                                                                          | Education (during Audit                                                                                                    |
| Tobacco user:                                                            | Education (during Addit                                                                                                    |
| □1 Yes                                                                   |                                                                                                    |
|                                                                          | 2 Other                                                                                                    |
| Tobacco cessation counseling/education received:                         | 4 None                                                                                                    |
| □1 Yes                                                                   | Physical activity:                                                                                                    |
| 2 No                                                                     | D1 Yes                                                                                                    |
|                                                                          | Z NO                                                                                                    |
| Electronic Nicotine Delivery Systems (ENDS)*                             | Other diabetes:                                                                                                    |
| Screened for Enros use.                                                  | 🗆 1 Yes                                                                                                    |
|                                                                          | 2 No                                                                                                    |
|                                                                          | Diabetes Therapy                                                                                                    |
| -PENDS USER:                                                             | Select all prescribed (as                                                                                                    |
|                                                                          | T None of the follow                                                                                                    |
|                                                                          |                                                                                                    |
| *ENDS include: vapes, vaporizers, vape pens, hookah pens, electronic     |                                                                                                    |
| cigarettes (e-cigarettes or e-cigs), and e-pipes which contain nicotine. |                                                                                                    |
| Vital Statistics                                                         | - DRP-4 inhibitor (a)                                                                                                    |
| Height (last ever): ft in                                                | saxagliptin (Onglyza),                                                                                                    |
| Weight /last in Audit period): Ibr                                       | □6 GLP-1 receptor ag                                                                                                    |
| weight (last in Audit period) los                                        | Bydureon), liraglutide                                                                                                    |
| Hypertension (documented diagnosis ever):                                |                                                                                                    |
|                                                                          | dapagliflozin (Farxiga                                                                                                    |
|                                                                          | (Stegiatro), sotaglifio                                                                                                    |
| Blood pressure (last 3 during Audit period):                             | S Pioglitazone [Actos]                                                                                                    |
| /mmHg                                                                    | Tirzepatide [Mounic                                                                                                    |
| /mmHg                                                                    | 10 Acarbose [Pracose]                                                                                                    |
| / mmHg                                                                   | LI11 Repaglinide (Prano                                                                                                    |
|                                                                          | Luiz Pramlintide [Symti                                                                                                    |
|                                                                          | Lis Bromocriptine (c)                                                                                                    |
|                                                                          | 14 Colesevelam [Wei                                                                                                    |
|                                                                          | CONTINUED ON PAGE 2                                                                                                    |
|                                                                          | all Audited patients.                                                                                                    |
| Version: 7/24/2023                                                       | 1                                                                                                    |

| Examinations (during Audit period)<br>Teol (comprehensive or "complete", including eva<br>Li Yes<br>Li Yes<br>Li No<br>Periodicate deam or retinal imaging):<br>Li Yes<br>Li No<br>Dental:<br>Li Yes<br>Li Yes<br>Li                                                                                                    | aluation of              |
|----------------------------------------------------------------------------------------------------|--------------------------|
| Foot (comprehensive or "complete", including eva<br>estaction and vacuum : status):<br>IN Ves<br>Ves<br>Ves<br>No<br>Dental:<br>No<br>Dental:<br>No | aluation of              |
| Sensation and vacuum status):<br>Uses<br>Uses                    |                          |
| D. No<br>D. No<br>D. Yes<br>D. Yes<br>D. Yes<br>D. Yes<br>D. No<br>Depression<br>Screene for depression (during Audit period):<br>D. Yes<br>D. Yes                                                                                                    |                          |
| Cyc (direct exam or retinal imaging):                                                                                                    |                          |
| Li Yes<br>D: No<br>Depression<br>Screened for depression (during Audit period):<br>Li Yes<br>Li Xes<br>Depression                                                                                                    |                          |
| □ 2 No<br>Dental:<br>□ 1 Yes<br>□ 2 No<br>Depression<br>Screened for depression (during Audit period):<br>□ 1 Yes                                                                                                    |                          |
| Dental:<br>Di Yes<br>2 No<br>Depression<br>Screened for depression (during Audit period):<br>Di Yes                                                                                                    |                          |
| □t Yes<br>□ 2 No<br>Depression<br>Screened for depression (during Audit period):<br>□ 1 Yes                                                                                                    |                          |
| D2 No     Depression     Screened for depression (during Audit period):     L Yes                                                                                                    |                          |
| Depression<br>Screened for depression (during Audit period):                                                                                                    |                          |
| Screened for depression (during Audit period):                                                                                                    |                          |
|                                                                                                    |                          |
|                                                                                                    |                          |
| LI2 NO                                                                                                    |                          |
| Depression an active diagnosis (during Audit perio                                                                                                    | ud):                     |
| □1 Yes                                                                                                    |                          |
|                                                                                                    |                          |
| Education (during Audit period)                                                                                                    |                          |
| Nutrition:                                                                                                    |                          |
| Both RD and Other                                                                                                    |                          |
|                                                                                                    |                          |
| Physical activity:                                                                                                    |                          |
| □1 Yes                                                                                                    |                          |
| 2 NO                                                                                                    |                          |
| Other diabetes:                                                                                                    |                          |
| 🗆 1 Yes                                                                                                    |                          |
| □2 No                                                                                                    |                          |
| Diabetes Therapy                                                                                                    |                          |
| Select all prescribed (as of the end of the Audit pe                                                                                                    | riod):                   |
| □1 None of the following                                                                                                    |                          |
|                                                                                                    |                          |
| Metformin [Glucophage, others]                                                                                                    |                          |
| 4 Sulfonvlurea (gipizide, glyburide, glimepiride)                                                                                                    |                          |
| S DPP-4 inhibitor (alogliptin (Nesina), linagliptin (Tra                                                                                                    | djenta),                 |
| saxagliptin (Ongiyza), sitagliptin (Januvia)]                                                                                                    | · · ·                    |
| GLP-1 receptor agonist [dulaglutide (Trulicity], ex                                                                                                    | enatide (Byet            |
| Bydureon), liraglutide (Victoza, Saxenda), lixisenatide<br>semarkitide (Cramaic, Rybelaur, Wannyd)                                                                                                    | (Adlyxin),               |
| Tr SGLT-2 inhibitor (bexactification (Brenzovy), canactif                                                                                                    | flozin ( <i>Invoka</i> r |
| dapagliflozin (Farxiga), empagliflozin (Jardiance), ertu                                                                                                    | gliflozin                |
| (Steglatro), sotagliflozin (Inpefa]]                                                                                                    |                          |
| De Tissenstide (Acces) of Posiginazone (Accesia)                                                                                                    |                          |
| Contractione (mountario)                                                                                                    |                          |
| Lito Acarbose (Precose) of migitol (Gyset)                                                                                                    |                          |
| Lin Repagnitude (Pronoin) of nategnitude (Storing)                                                                                                    |                          |
|                                                                                                    |                          |
|                                                                                                    |                          |
| C114 COLESEVERAIN [WWC/20/]                                                                                                    |                          |
| CONTINUED ON PAGE 2. Be sure to complete bot                                                                                                    | th pages fo              |

#### Audit Report – page 2

|                                                                         | (Numerator) | (Denominator) | Percent | Percent | Perce |
|-------------------------------------------------------------------------|-------------|---------------|---------|---------|-------|
| Blood Pressure (BP) - Based on one value or mean of two or three        | values      |               |         |         |       |
| <130/<80                                                                | 18          | 75            | 24%     |         |       |
| 130/80 - <140/<90                                                       | 34          | 75            | 45%     |         |       |
| 140/90 - <160/<100                                                      | 14          | 75            | 19%     |         |       |
| 160/100 or higher                                                       | 3           | 75            | 4%      |         |       |
| BP category undetermined                                                | 6           | 75            | 8%      |         |       |
| <140/<90                                                                | 52          | 75            | 69%     |         |       |
| Hypertension                                                            |             |               |         |         |       |
| Diagnosed ever                                                          | 49          | 75            | 65%     |         |       |
| Diagnosed hypertension and mean BP<br><130/<80                          | 10          | 49            | 20%     |         |       |
| Diagnosed hypertension and mean BP <140/<90                             | 31          | 49            | 63%     |         |       |
| Diagnosed hypertension<br>and ACE inhibitor or ARB currently prescribed | 34          | 49            | 69%     |         |       |
| Tobacco and Nicotine Use                                                |             |               |         |         |       |
| Tobacco use                                                             |             |               |         |         |       |
| Screened                                                                | 66          | 75            | 88%     |         |       |
| If screened, user                                                       | 18          | 66            | 27%     |         |       |
| If user, counseled                                                      | 17          | 18            | 94%     |         |       |
| Electronic nicotine delivery system (ENDS) use                          |             |               |         |         |       |
| Screened                                                                | 41          | 75            | 55%     |         |       |
| If screened, user                                                       | 1           | 41            | 2%      |         |       |
| User of both tobacco and ENDS*                                          | 0           | 41            | 0%      |         |       |
| User of tobacco and/or ENDS*                                            | 11          | 41            | 27%     |         |       |
| *Excludes patients not screened for both tobacco and ENDS use           |             |               |         |         |       |
|                                                                         |             |               |         |         |       |

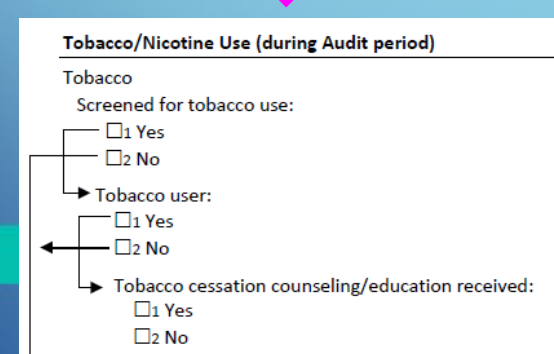

#### **Tobacco and Nicotine Use**

Date run: 02/12/2024

| Tobacco use        |    |    |     |
|--------------------|----|----|-----|
| Screened           | 66 | 75 | 88% |
| If screened, user  | 18 | 66 | 27% |
| If user, counseled | 17 | 18 | 94% |

Page 2 of 8

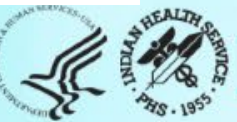

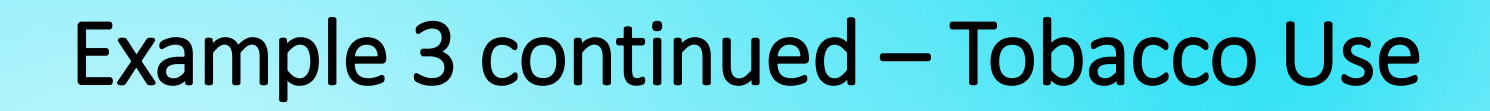

|                                               |                            |                                                                                    |                                   | # of Patients<br>(Numerator)                | # Considered<br>(Denominator)                 | Percent                    |
|-----------------------------------------------|----------------------------|------------------------------------------------------------------------------------|-----------------------------------|---------------------------------------------|-----------------------------------------------|----------------------------|
|                                               | Tobacco and Nico           | tine Use                                                                           |                                   |                                             |                                               |                            |
|                                               | Tobacco use                |                                                                                    |                                   |                                             |                                               |                            |
|                                               | Screened                   |                                                                                    |                                   | 66                                          | 75                                            | 88%                        |
|                                               | If screened, u             | ser                                                                                |                                   | 18                                          | 66                                            | 27%                        |
|                                               | If user, cou               | nseled                                                                             |                                   | 17                                          | 18                                            | 94%                        |
| Screened                                      |                            | If screened, user                                                                  | lf user,                          | counseled                                   |                                               |                            |
| 66 / 75 = 0.88<br>0.88*100 = 88%              |                            | 18 / 66 = 0.27<br>0.27*100 = 27%                                                   | 17 / 1<br>0.94*1                  | 8 = 0.94<br>00 = 94%                        |                                               |                            |
| Numerator = 66 = nur<br>Audited that were Scr | mber of patients<br>reened | Numerator = 18 = number of patients<br>Audited that were Screened and are<br>Users | Numer<br>Audite<br>Users <b>a</b> | ator = 17 = r<br>d that were<br>and were Co | number of pa<br>Screened <b>an</b><br>unseled | atients<br><b>d</b> are    |
| Denominator = 75 = 1<br>Audited               | number patients            | Denominator = 66 = number patients<br>Audited that were Screened                   | Denom<br>Audite<br>Users          | ninator = 18<br>d that were                 | = number o<br>Screened <b>an</b>              | f patients<br><b>d</b> are |
|                                               |                            | Indian Uselth Continue Districtory                                                 | -f Distant                        | T                                           | 1 D                                           |                            |

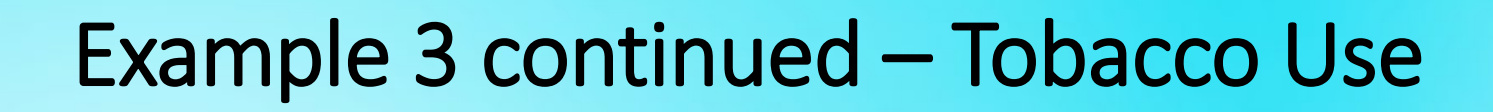

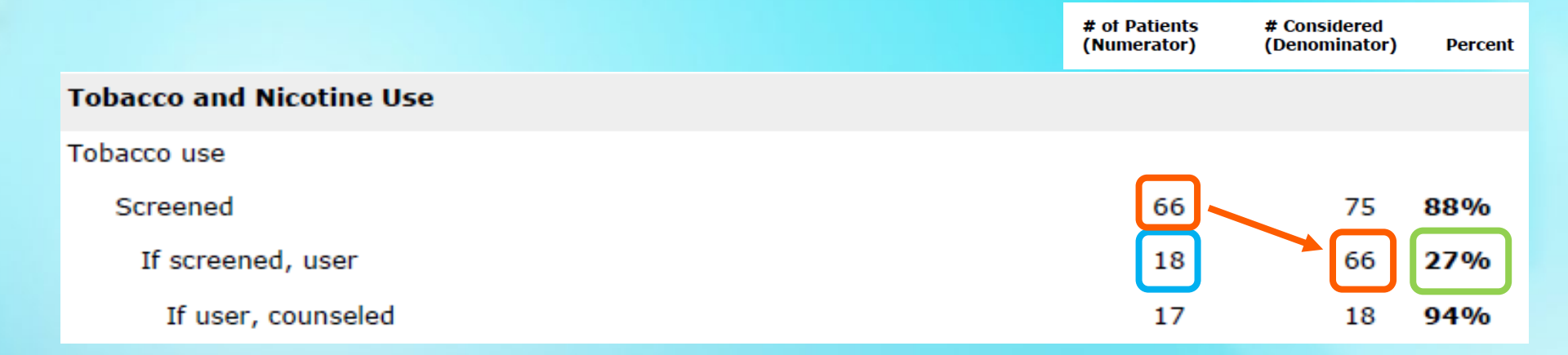

#### Screened

66 / 75 = 0.88 0.88\*100 = 88%

Numerator = 66 = number of patients Audited that were Screened

Denominator = 75 = number patients Audited

#### If screened, user

18 / 66 = 0.27 0.27\*100 = 27%

Numerator = 18 = number of patients Audited that were Screened **and** are Users

Denominator = 66 = number patients Audited that were Screened

#### If user, counseled

17 / 18 = 0.94 0.94\*100 = 94%

Numerator = 17 = number of patients Audited that were Screened **and** are Users **and** were Counseled

Denominator = 18 = number of patients Audited that were Screened **and** are Users

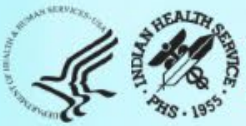

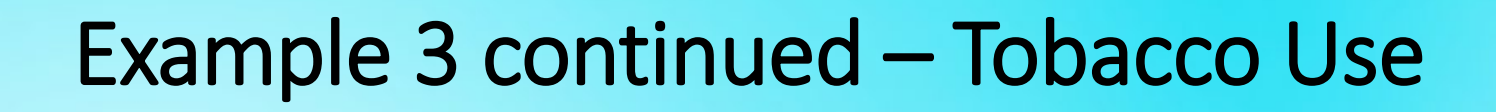

|                                            |                                |                                                                                    | # of Patients # Considered<br>(Numerator) (Denominator) Perce                                   | ent        |
|--------------------------------------------|--------------------------------|------------------------------------------------------------------------------------|-------------------------------------------------------------------------------------------------|------------|
|                                            | Tobacco and Nicotin            | e Use                                                                              |                                                                                                 |            |
|                                            | Tobacco use                    |                                                                                    |                                                                                                 |            |
|                                            | Screened                       |                                                                                    | 66 75 <b>88%</b>                                                                                |            |
|                                            | If screened, user              |                                                                                    | 18 66 <b>27%</b>                                                                                |            |
|                                            | If user, counse                | led                                                                                | 17 18 94%                                                                                       |            |
| Screened                                   |                                | If screened, user                                                                  | If user, counseled                                                                              |            |
| 66 / 75 = 0.88<br>0.88*100 = 88%           |                                | 18 / 66 = 0.27<br>0.27*100 = 27%                                                   | 17/18=0.94<br>0.94*100=94%                                                                      |            |
| Numerator = 66 = n<br>Audited that were \$ | number of patients<br>Screened | Numerator = 18 = number of patients<br>Audited that were Screened and are<br>Users | Numerator = 17 = number of pati<br>Audited that were Screened and a<br>Users and were Counseled | ent<br>are |
| Denominator = 75<br>Audited                | = number patients              | Denominator = 66 = number patients<br>Audited that were Screened                   | Denominator = 18 number of p<br>Audited that were Screened and a<br>Users                       | ati<br>are |

### Example 4: All that apply – DM Therapy

#### Audit Form – page 1

#### IHS Diabetes Care and Outcomes Audit, 2024

NOTE: It is highly recommended that you review the <u>Audit 2024 Instructions</u> prior to conducting an Audit.

Audit Period Ending Date: 12 / 31 / 2023 Facility Name: Reviewer initials: State of residence: Month/Year of Birth: Birth Sex: 🗆 1 Male Iz Female □ 3 Unknown Date of Diabetes Diagnosis: \_\_\_\_/\_ DM Type: 1 Type 1 2 Type 2 Tobacco/Nicotine Use (during Audit period) Tobacco Screened for tobacco use: - 🗆 1 Yes - Iz No Tobacco user 1 Yes - 🗆 z No Tobacco cessation counseling/education received: 1 Yes 2 No Electronic Nicotine Delivery Systems (ENDS)\* Screened for ENDS use —🗆 1 Yes 2 No ENDS user 🗆 1 Yes 🗆 z No \*ENDS include: vapes, vaporizers, vape pens, hookah pens, electronic cigarettes (e-cigarettes or e-cigs), and e-pipes which contain nicotine. Vital Statistics Height (last ever): \_\_\_\_\_ ft \_\_\_\_\_ in Weight (last in Audit period): lbs Hypertension (documented diagnosis ever): □1 Yes 2 No Blood pressure (last 3 during Audit period): mmHg mmHg mmHg Version: 7/24/2023

Examinations (during Audit period) Foot (comprehensive or "complete", including evaluation of sensation and vascular status); 🗆 1 Yes 2 No Eye (dilated exam or retinal imaging): 🗆 1 Yes 2 No Dental: TI Ves 2 No Depression Screened for depression (during Audit period) 🗆 1 Yes 2 No Depression an active diagnosis (during Audit period) D1 Yes 2 No Education (during Audit period) Nutrition: □1 RD 3 Both RD and Other 2 Other 4 None Physical activity: □1 Yes 2 No Other diabetes 🗆 1 Yes 2 No Diabetes Therapy Select all prescribed (as of the end of the Audit period): □1 None of the following 🗆 2 Insulin □3 Metformin [Glucophage, others] 4 Sulfonylurea (glipizide, glyburide, glimepiride) D5 DPP-4 inhibitor [alogliptin (Nesina), linagliptin (Tradjenta), saxagliptin (Onglyza), sitagliptin (Januvia)] GLP-1 receptor agonist [dulaglutide (Trulicity), exenatide (Byatta, Bydureon), liraglutide (Victoza, Saxenda), lixisenatide (Adlyxin), semaglutide (Ozempic, Rybelsus, Wegovy)] Tr SGLT-2 inhibitor (bexagliflozin (Branzavvy), canagliflozin (Invokana), dapagiirlozin (Farxiga), empagiirlozin (Jardiance), ertugiirlozin (Steglatro), sotagiirlozin (Inpera) Ds Pioglitazone (Actos) or rosiglitazone (Avandia) 10 Acarbose [Precose] or miglitol [Glyset] 11 Repaglinide (Prandin) or nateglinide (Starlix) 12 Pramlintide [Symlin] 13 Bromocriptine [Cycloset] 14 Colesevelam (Welcholl CONTINUED ON PAGE 2. Be sure to complete both pages for all Audited patients. Page 1 of 2

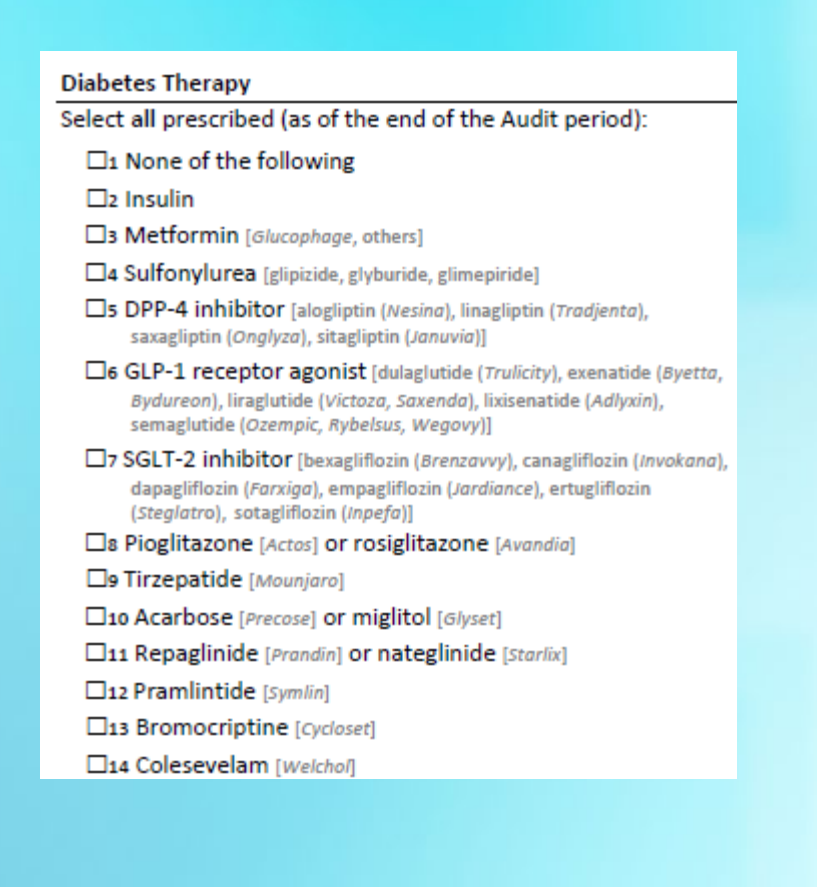

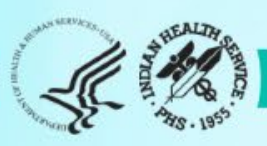

### Example 4 continued – DM Therapy

### Audit Report WebAudit – page 3

IHS Diabetes Care and Outcomes Audit - WebAudit DRAFT Audit Report for 2024 (Audit Period 01/01/2023 - 12/31/2023) Facility: Test02 Sample Data

nual Audit

75 charts were audited from 150 patients determined to be eligible by Test02 Sample Data Unless otherwise specified, time period for each item is the 12-month Audit Period.

|                                                                                                    | # of Patients | # Considered  |         | Area    | THS     |
|----------------------------------------------------------------------------------------------------|---------------|---------------|---------|---------|---------|
|                                                                                                    | (Numerator)   | (Denominator) | Percent | Percent | Perce   |
| Diabetes Treatment                                                                                                    |               |               |         |         |         |
| Number of diabetes medications currently prescribed                                                                                                    |               |               |         |         |         |
| None                                                                                                    | 18            | 75            | 24%     |         |         |
| One medication                                                                                                    | 21            | 75            | 28%     |         |         |
| Two medications                                                                                                    | 18            | 75            | 24%     |         |         |
| Three medications                                                                                                    | 13            | 75            | 17%     |         |         |
| Four or more medications                                                                                                    | 5             | 75            | 7%      |         |         |
| Diabetes meds currently prescribed, alone or in combination                                                                                                    |               |               |         |         |         |
| Insulin                                                                                                    | 19            | 75            | 25%     |         |         |
| Metformin [Glucophage, others]                                                                                                    | 36            | 75            | 48%     |         |         |
| Sulfonylurea [glyburide, glipizide, others]                                                                                                    | 17            | 75            | 23%     |         |         |
| DPP-4 inhibitor [alogiiptin ( <i>Nesina</i> ), linagliptin ( <i>Tradjenta</i> ),<br>saxagliptin ( <i>Ongiyza</i> ), sitagliptin ( <i>Januvia</i> )]                                   | 3             | 75            | 4%      |         |         |
| GLP-1 receptor agonist [dulaglutide (Trulicity), exenatide (Byetta,<br>Bydureon), liraglutide (Victoza, Saxenda), lixisenatide (Adiyxin),<br>semaglutide (Ozempic, Rybelsus, Wegovy)] | 18            | 75            | 24%     |         |         |
| SGLT-2 Inhibitor [bexagliflozin (Brenzavvy), canagliflozin (Invokana),<br>dapagliflozin (Farxiga), empagliflozin (Jardiance), ertugliflozin<br>(Steglatro), sotagliflozin (Inpefa)]   | 13            | 75            | 17%     |         |         |
| Pioglitazone [Actos] or rosiglitazone [Avandia]                                                                                                    | 6             | 75            | 8%      |         |         |
| Tirzepatide [Mounjaro]                                                                                                    | 2             | 75            | 3%      |         |         |
| Acarbose [Precose] or miglitol [Glyset]                                                                                                    | 0             | 75            | 0%      |         |         |
| Repaglinide [Prandin] or nateglinide [Starlix]                                                                                                    | 3             | 75            | 4%      |         |         |
| Pramlintide [Symlin]                                                                                                    | 0             | 75            | 0%      |         |         |
| Bromocriptine [Cycloset]                                                                                                    | 1             | 75            | 1%      |         |         |
| Colesevelam [Welchol]                                                                                                    | 0             | 75            | 0%      |         |         |
| Statin Prescribed (Currently)                                                                                                    |               |               |         |         |         |
| Yes*                                                                                                    | 34            | 74            | 46%     |         |         |
| Allergy, intolerance, or contraindication                                                                                                    | 1             | 75            | 1%      |         |         |
| In patients with diagnosed CVD                                                                                                    |               |               |         |         |         |
| Yes*                                                                                                    | 13            | 16            | 81%     |         |         |
| Allergy, intolerance, or contraindication                                                                                                    | 0             | 16            | 0%      |         |         |
| In patients age 40-75 years                                                                                                    | -             |               |         |         |         |
| Yes*                                                                                                    | 30            | 54            | 56%     |         |         |
| Alleroy, intolerance, or contraindication                                                                                                    | 1             | 55            | 2%      |         |         |
|                                                                                                    |               |               |         |         |         |
| Date run: 02/12/2024                                                                                                    |               |               |         | Pa      | ge 3 of |

|                                                                                                    | # of Patients<br>(Numerator) | # Considered<br>(Denominator) | Percent |
|----------------------------------------------------------------------------------------------------|------------------------------|-------------------------------|---------|
| Diabetes Treatment                                                                                                    |                              |                               |         |
| Number of diabetes medications currently prescribed                                                                                                    |                              |                               |         |
| None                                                                                                    | 18                           | 75                            | 24%     |
| One medication                                                                                                    | 21                           | 75                            | 28%     |
| Two medications                                                                                                    | 18                           | 75                            | 24%     |
| Three medications                                                                                                    | 13                           | 75                            | 17%     |
| Four or more medications                                                                                                    | 5                            | 75                            | 7%      |
| Diabetes meds currently prescribed, alone or in combination                                                                                                    |                              |                               |         |
| Insulin                                                                                                    | 19                           | 75                            | 25%     |
| Metformin [Glucophage, others]                                                                                                    | 36                           | 75                            | 48%     |
| Sulfonylurea [glyburide, glipizide, others]                                                                                                    | 17                           | 75                            | 23%     |
| DPP-4 inhibitor [alogliptin ( <i>Nesina</i> ), linagliptin ( <i>Tradjenta</i> ),<br>saxagliptin ( <i>Onglyza</i> ), sitagliptin ( <i>Januvia</i> )]                                                                                       | 3                            | 75                            | 4%      |
| GLP-1 receptor agonist [dulaglutide ( <i>Trulicity</i> ), exenatide ( <i>Byetta,</i><br><i>Bydureon</i> ), liraglutide ( <i>Victoza, Saxenda</i> ), lixisenatide ( <i>Adlyxin</i> ),<br>semaglutide ( <i>Ozempic, Rybelsus, Wegovy</i> )] | 18                           | 75                            | 24%     |
| SGLT-2 inhibitor [bexagliflozin ( <i>Brenzavvy</i> ), canagliflozin ( <i>Invokana</i> ),<br>dapagliflozin ( <i>Farxiga</i> ), empagliflozin ( <i>Jardiance</i> ), ertugliflozin<br>( <i>Steglatro</i> ), sotagliflozin ( <i>Inpefa</i> )] | 13                           | 75                            | 17%     |
| Pioglitazone [Actos] or rosiglitazone [Avandia]                                                                                                    | 6                            | 75                            | 8%      |
| Tirzepatide [Mounjaro]                                                                                                    | 2                            | 75                            | 3%      |
| Acarbose [Precose] or miglitol [Glyset]                                                                                                    | 0                            | 75                            | 0%      |
| Repaglinide [Prandin] or nateglinide [Starlix]                                                                                                    | 3                            | 75                            | 4%      |
| Pramlintide [Symlin]                                                                                                    | 0                            | 75                            | 0%      |
| Bromocriptine [Cycloset]                                                                                                    | 1                            | 75                            | 1%      |
| Colesevelam [Welchol]                                                                                                    | 0                            | 75                            | 0%      |

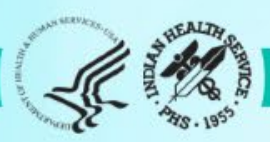

### Example 4 continued – DM Therapy

#### Two sections for this item:

- 1. Number of medications
- 2. Which medications

#### Notes:

- Sum of percentages for section 1=100%
- Sum of percentages for section 2 can be >100% because patients can be on more than one med

|                                                                                                    | # of Patients<br>(Numerator) | # Considered<br>(Denominator) | Percent |
|----------------------------------------------------------------------------------------------------|------------------------------|-------------------------------|---------|
| Diabetes Treatment                                                                                                    |                              |                               |         |
| Number of diabetes medications currently prescribed                                                                                                    |                              |                               |         |
| None                                                                                                    | 18                           | 75                            | 24%     |
| One medication                                                                                                    | 21                           | 75                            | 28%     |
| Two medications                                                                                                    | 18                           | 75                            | 24%     |
| Three medications                                                                                                    | 13                           | 75                            | 17%     |
| Four or more medications                                                                                                    | 5                            | 75                            | 7%      |
| Diabetes meds currently prescribed, alone or in combination                                                                                                    |                              |                               |         |
| Insulin                                                                                                    | 19                           | 75                            | 25%     |
| Metformin [Glucophage, others]                                                                                                    | 36                           | 75                            | 48%     |
| Sulfonylurea [glyburide, glipizide, others]                                                                                                    | 17                           | 75                            | 23%     |
| DPP-4 inhibitor [alogliptin ( <i>Nesina</i> ), linagliptin ( <i>Tradjenta</i> ),<br>saxagliptin ( <i>Onglyza</i> ), sitagliptin ( <i>Januvia</i> )]                                                                                       | 3                            | 75                            | 4%      |
| GLP-1 receptor agonist [dulaglutide ( <i>Trulicity</i> ), exenatide ( <i>Byetta,</i><br><i>Bydureon</i> ), liraglutide ( <i>Victoza, Saxend</i> a), lixisenatide ( <i>Adlyxin</i> ),<br>semaglutide ( <i>Ozempic, Rybelsus, Wegovy</i> )] | 18                           | 75                            | 24%     |
| SGLT-2 inhibitor [bexagliflozin ( <i>Brenzavvy</i> ), canagliflozin ( <i>Invokana</i> ),<br>dapagliflozin ( <i>Farxiga</i> ), empagliflozin ( <i>Jardiance</i> ), ertugliflozin<br>( <i>Steglatr</i> o), sotagliflozin ( <i>Inpefa</i> )] | 13                           | 75                            | 17%     |
| Pioglitazone [Actos] or rosiglitazone [Avandia]                                                                                                    | 6                            | 75                            | 8%      |
| Tirzepatide [Mounjaro]                                                                                                    | 2                            | 75                            | 3%      |
| Acarbose [Precose] or miglitol [Glyset]                                                                                                    | 0                            | 75                            | 0%      |
| Repaglinide [Prandin] or nateglinide [Starlix]                                                                                                    | 3                            | 75                            | 4%      |
| Pramlintide [Symlin]                                                                                                    | 0                            | 75                            | 0%      |
| Bromocriptine [Cycloset]                                                                                                    | 1                            | 75                            | 1%      |
| Colesevelam [Welchol]                                                                                                    | 0                            | 75                            | 0%      |

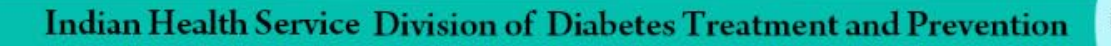

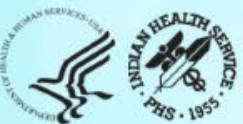

## **Trends Graphs**

- Available in the WebAudit only.
- Two tabs: Data and Graphs.

### Data (all 2024 Report items)

|    | Α     | В                                      | 0     | Р     | Q     | R     | S     | Т              |
|----|-------|----------------------------------------|-------|-------|-------|-------|-------|----------------|
| 1  | ITEM# | Report Item [Subgroup, if applicable]  | 2020% | 2021% | 2022% | 2023% | 2024% | DIFF 2024-2023 |
| 2  | 0     | Number of Records                      |       |       |       |       |       |                |
| 3  | 1     | Gender: Male                           | 41    | 40    | 51    | 45    | 39    | -6             |
| 4  | 2     | Gender: Female                         | 59    | 60    | 49    | 55    | 61    | 6              |
| 5  | 3     | Gender: Unknown                        | 0     | 0     | 0     | 0     | 0     | 0              |
| 6  | 4     | Age: < 20 years                        | 4     | 4     | 0     | 0     | 4     | 4              |
| 7  | 5     | Age: 20-44 years                       | 14    | 15    | 17    | 13    | 16    | 3              |
| 8  | 6     | Age: 45-64 years                       | 41    | 42    | 58    | 37    | 45    | 8              |
| 9  | 7     | Age: 65 years and older                | 41    | 39    | 25    | 49    | 34    | -15            |
| 10 | 8     | Diabetes Type: 1                       | 3     | 4     | 5     | 1     | 3     | 2              |
| 11 | 9     | Diabetes Type: 2                       | 96    | 96    | 94    | 99    | 97    | -2             |
| 12 | 10    | Duration of Diabetes: < 1 year         | 0     | 1     | 2     | 1     | 1     | 0              |
| 13 | 11    | Duration of Diabetes: < 10 years       | 6     | 8     | 38    | 24    | 11    | -13            |
| 14 | 12    | Duration of Diabetes: 10 years or more | 55    | 53    | 50    | 64    | 67    | 3              |
|    | <     | Data Graphs (+)                        |       |       |       |       |       |                |

### **Graphs (selected outcomes)**

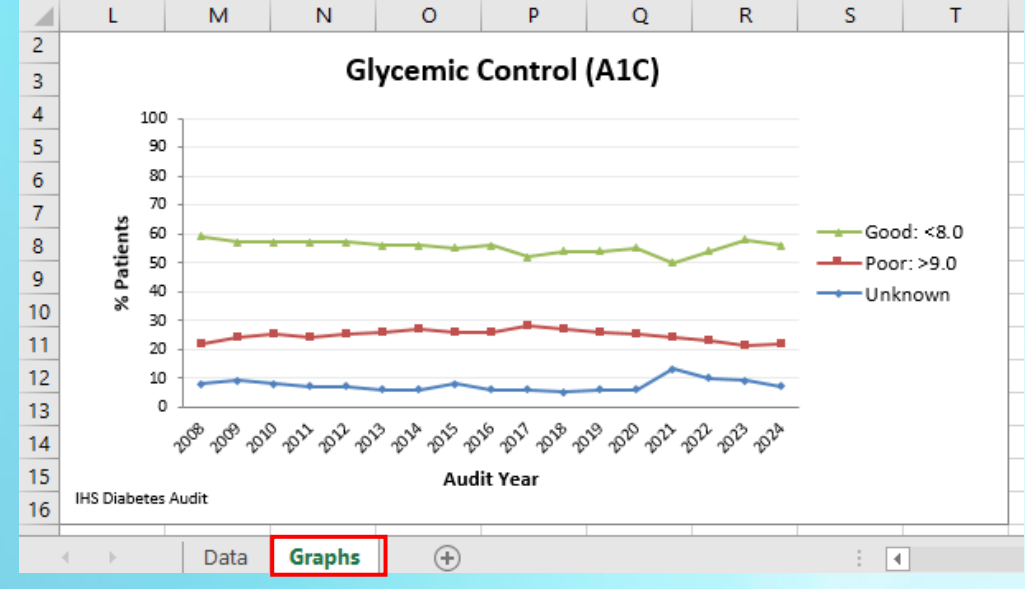

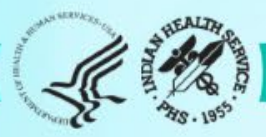

## Report Review – General Guidance (1)

### **1.** Print or pull up on screen:

- a. Annual Audit Reports from the WebAudit for 2023 and 2024.
- b. Trends Graphs from the WebAudit.

### **2.** Examine:

- a. Number of patients:
  - i. Number included in Audit should be equal to or smaller than number of eligible patients.
  - ii. Number Audited and eligible for 2024 vs. 2023: Are they similar or "very" different with good reason?
- **b. Missing data**: Are there *unexpectedly* large amounts of missing data for any items?
- **c. Extreme values**: Are there rows with *unexpectedly* low (near 0%) or high (near 100%) values?

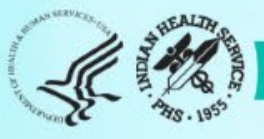

### Report Review – General Guidance (2)

- **3. Review Trends Graphs:** Look for "big" changes from 2023 to 2024.
  - Data tab: Review DIFF 2024-2023 column.

| ITEM#         | Report | Item [S | Subgroup, | if ap | plicable] | 2022% | 2023% | 2024% | DIFF 2024-2023 |
|---------------|--------|---------|-----------|-------|-----------|-------|-------|-------|----------------|
| 80            | Exams: | Foot    |           |       |           | 51    | 50    | 31    | -19            |
| 81 Exams: Eye |        |         |           |       |           | 30    | 29    | 61    | 32             |
| 82            | Exams: | Dental  |           |       |           | 24    | 27    | 30    | 3              |
| <             |        | Data    | Graphs    |       | $\oplus$  |       |       |       |                |

• Graphs tab: Look for "spikes" up or down from 2023 to 2024.

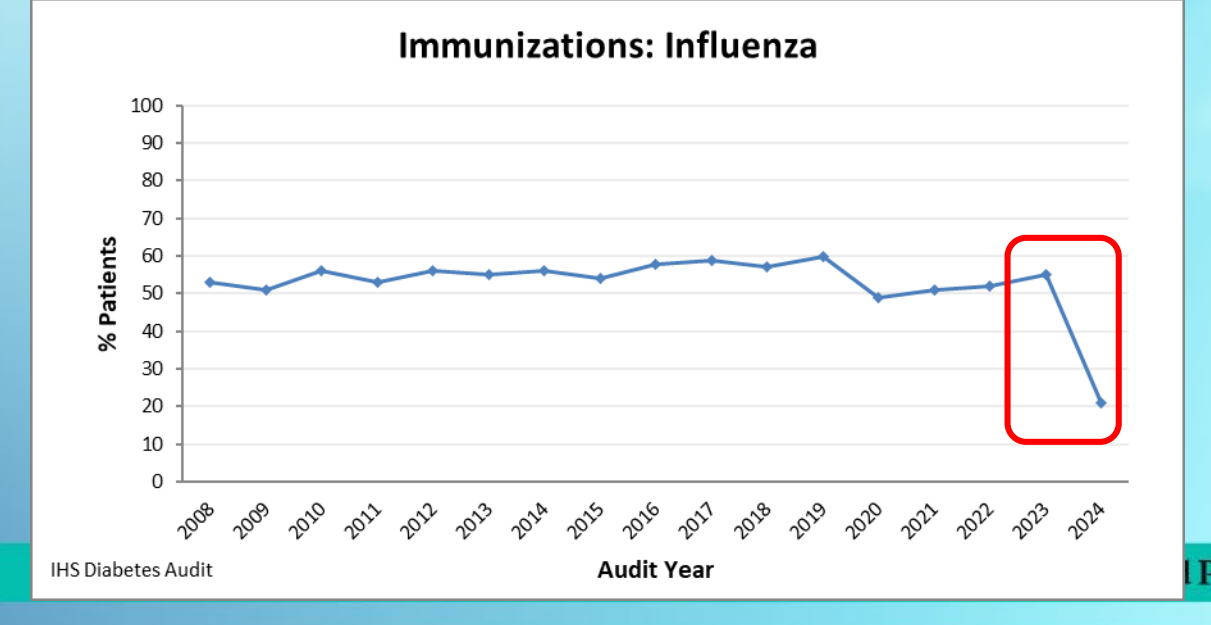

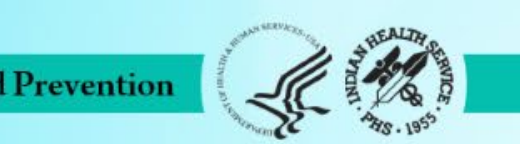

### Report Review – General Guidance (3)

- 4. If any issues are found during review, correct data as needed in RPMS or in the WebAudit.
  - i. For Electronic Audits:
    - a. Best to correct in EMR (RPMS or other), create a new data file, and re-upload into the WebAudit.
    - b. If corrections are made in the WebAudit, they may also need to be made in your EMR.
    - **c. NOTE**: Corrections made in WebAudit will be lost if a new data file is uploaded.
  - ii. For Manual Audits, make changes to individual records in the WebAudit.

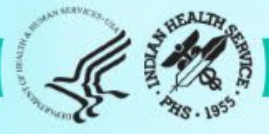

### Audit Resources

- Website: <u>https://www.ihs.gov/diabetes</u> -> Select "IHS Diabetes Audit" from menu
  - a. Materials: Form, Instructions, Checklists, RPMS/DMS documentation
  - b. Training: Live, recorded, DMS
  - c. Other information and resources

### 2. Support

- a. Audit team (WebAudit & general questions): email <u>diabetesaudit@ihs.gov</u>
- b. <u>Area Diabetes Consultants</u>/Area Audit Support
- c. RPMS questions and support (OIT Service Desk): <a href="https://www.ihs.gov/Helpdesk/">https://www.ihs.gov/Helpdesk/</a>
- d. RPMS recorded training: <u>https://www.ihs.gov/rpms/training/recording-and-</u> material-library/

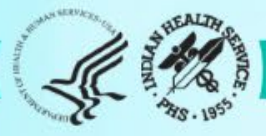

# WebAudit Demonstration

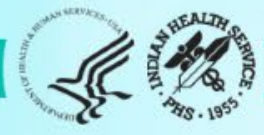